# . *Signature* 1100R+ User's Manual

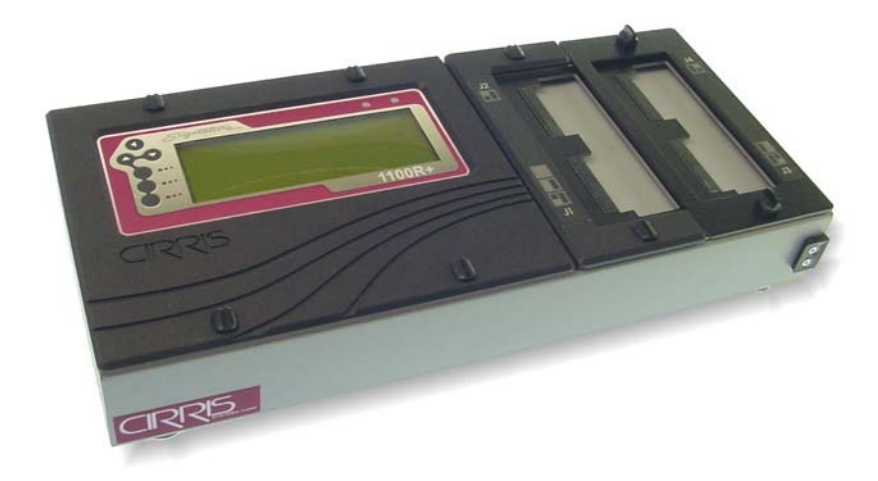

Version 3.7 September 7, 2004

#### Signature 1100R+ User's Manual

Version 3.7 September 7, 2004 Copyright by Cirris System Corporation 1991 Parkway Boulevard Salt Lake City, Utah 84119-2026 United States of America

All Rights Reserved

Please give your feedback and suggestions on this documentation to the technical editor at:

Email: <u>kshelley@cirris.com</u> Fax: 1-801-973-4609 Phone: 1-800-441-9910 Ext. 689

# **Table of Contents**

| Satur 1                                                                                                    |
|----------------------------------------------------------------------------------------------------|
| Use This Manual1You Should Have Received1You May Have Received1Set Up the Tester2Connecting a Printer3Attaching Scanner Add-Ons4                                                                                                    |
| Tester Basics7                                                                                                    |
| Basic Operation7Changing the Speaker Volume7Installing Adapters on the Tester8Adapter Sizes9Duplicating the Adapter Setup11Cable Signatures12Adapter Signatures13The Loaded Test Program and other Memory Locations13Pins, Nets, and Net Lists13 |
| Using the Tester 14                                                                                                    |
| Creating a Test Program.14Documenting a Test Program15Testing a Cable.16Using a Test Summary18Using the Tester Memory.19Using the Probe20                                                                                                    |
| Using CTLWIN 21                                                                                                    |
| Common Uses for CTLWIN21Setting up a CTLWIN Station22Editing Test Programs with CTLWIN23Help for CTLWIN24                                                                                                    |
| Overview of Preferences & Settings 25                                                                                                    |
| What are Preferences and Settings25Restoring Factory Default Preferences and Settings26What Happens when a Cable is Tested on the 1100R+26                                                                                                    |
| User Preferences 27                                                                                                    |
| Changing User Preferences.27Test Mode27External Switch28Auto Start Test28Fault Location29Test Summary Count29Auto Test Results30Digital Outputs30                                                                                                |
| Low Voltage Resistance Settings 31                                                                                                    |
| Changing Learn and Test Parameter Settings                                                                                                    |

| Connection Resistance<br>LV Insulation Resistance<br>Component Resistance                                                                                                    | 33<br>34<br>35                               |
|----------------------------------------------------------------------------------------------------|----------------------------------------------|
| Component Setting & Test                                                                                                    | 36                                           |
| Learn Components<br>What Type of Components are Learned and Tested<br>Links<br>Building 4-Wire Test Fixtures<br>Kelvin Point Placement and the 4-Wire Measurement<br>4-Wire Learning | 36<br>36<br>37<br>37<br>41<br>42             |
| Cable Error Messages                                                                                                    | 43                                           |
| Low Voltage Errors<br>Intermittent Errors<br>Component Errors                                                                                                    | . 44<br>. 47<br>. 48                         |
| Digital I/O                                                                                                    | 49                                           |
| Overview of Digital I/O<br>Using the External Switch Input<br>Using the Outputs<br>Setting up Events for Outputs<br>Output Examples                                                  | 49<br>50<br>51<br>52<br>53                   |
| Appendix                                                                                                    | 55                                           |
| Specifications<br>Warranty<br>Changing Volume and Display Controls<br>Checking Version Information<br>Calibration<br>Forms<br>Cirris Customer Support                                | 55<br>56<br>57<br>57<br>57<br>57<br>57<br>63 |
|                                                                                                    |                                              |

## Setup

## **Use This Manual**

Use this manual to:

- 1. Set up the tester,
- 2. Train operators, and
- 3. Aid technicians in applying the tester.

In the front folder of this manual you should find the 1100R+ Quick Reference Guide. You can keep this near the tester to help operators and technicians recall basic tester functions.

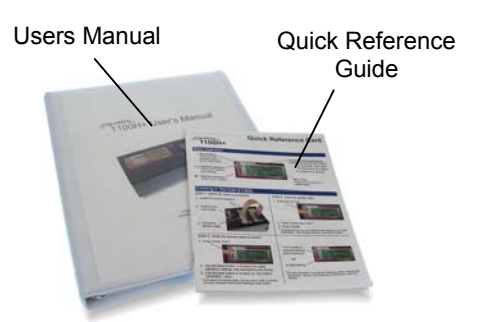

## You Should Have Received

1100R+ Tester

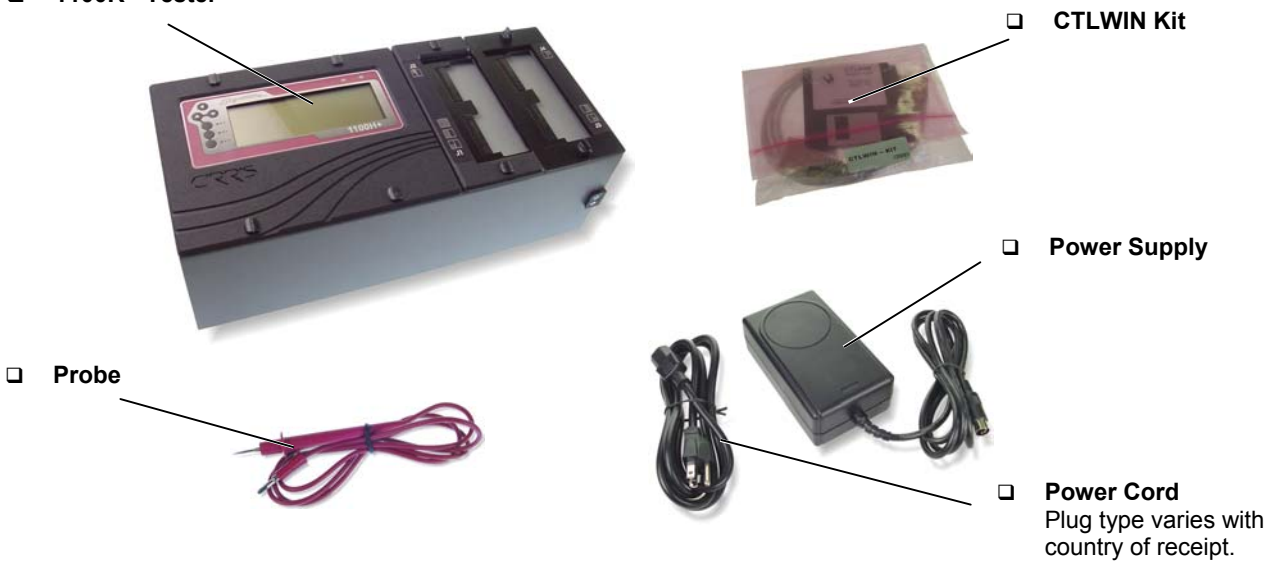

## Adapters Interchangeable adapter cards that connect your cables to the tester. Scanner Add-On provides 128 test points. Connect up to seven to the tester for a total of 1024 test points.

## Set Up the Tester

1. Connect the power supply and power cord together. Then plug the tester into a grounded power outlet.

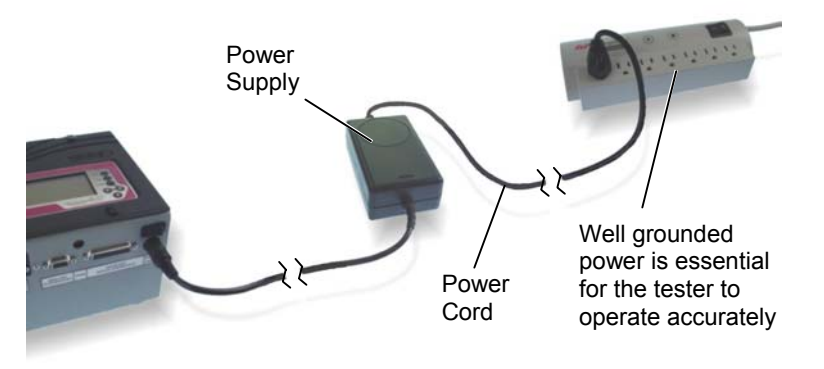

2. Connect the probe to the tester.

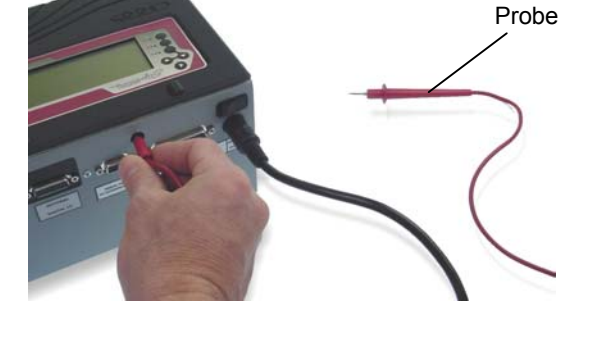

3. Turn on the tester and make sure it displays the main screen.

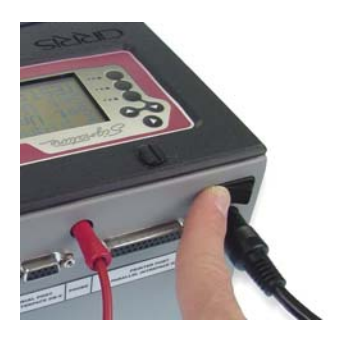

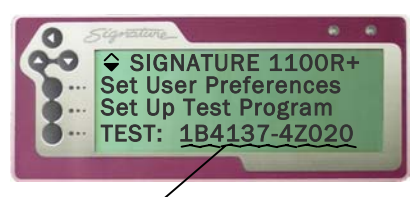

These digits could be different, but otherwise the main screen should look similar to this.

If you are connecting either a printer or Scanner Add-ons, see the applicable section that follows. Otherwise skip to *Tester Basics* on page 7.

## **Connecting a Printer**

If you connect a printer to the 1100R+ tester, you will be able to print cable documentation, error information, and test reports. Without a printer, you'll need to scroll display information and transcribe results.

#### Will any printer work?

Not all printers will work. Many inexpensive desk printers sold today are *Win or Windows Printers* meaning they work *only* with Windows applications. Select a parallel printer that is DOS compatible and capable of receiving ASCII text. You can purchase a compatible printer from Cirris.

#### A Parallel Printer Cable

To connect the tester to the printer you also need a standard parallel printer cable available at most computer stores.

# To Connect a Compatible Printer to the Tester:

- 1. Make sure the tester and the printer are turned off.
- 2. Connect one end of the parallel printer cable to the tester and connect the other end to the printer.

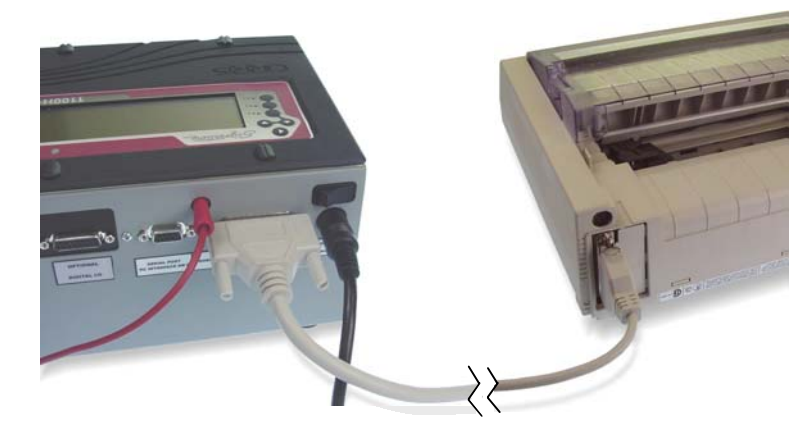

Annungh Sta

## **Attaching Scanner Add-Ons**

Each Scanner Add-On provides 128 test points. You can connect up to seven Scanner Add-Ons to the 1100R+ tester for a total of 1024 points

#### To Connect a Scanner Add-On:

1. With the tester turned off, use a coin or screwdriver to turn the fasteners on the non-removable cover plate sideways.

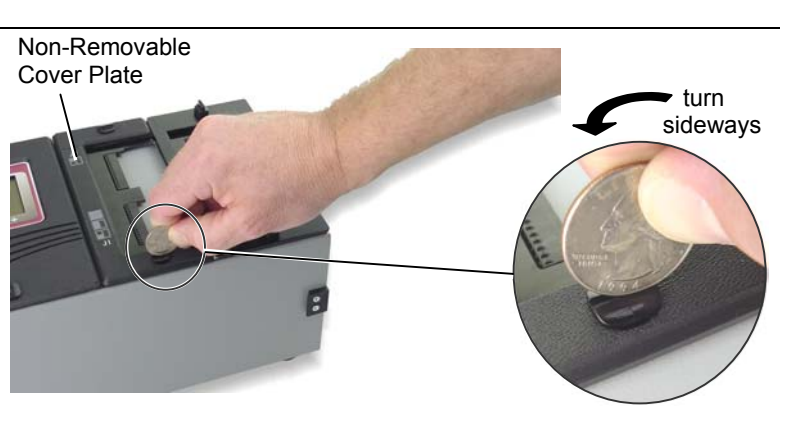

2. Turn the removable cover plate fasteners sideways.

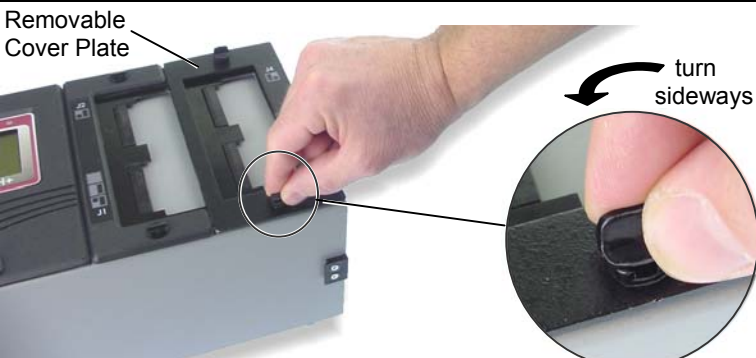

3. Remove both cover plates from the tester.

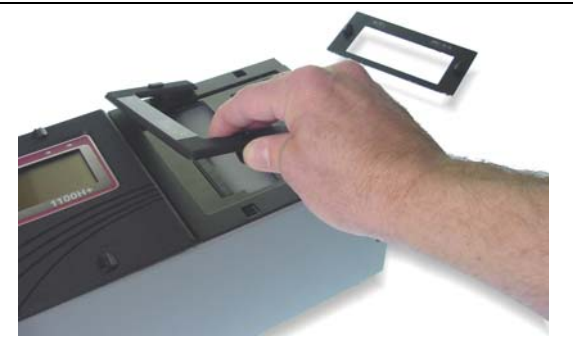

4. Remove and set the scanner assembly next to the tester.

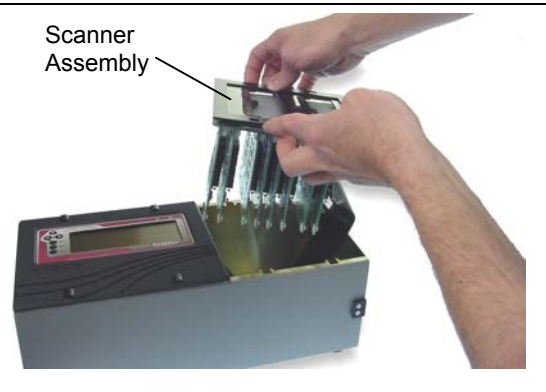

4

5. Remove the cover piece on the side of the tester.

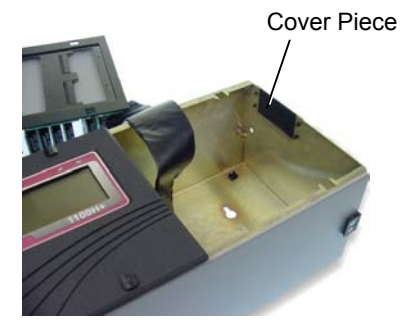

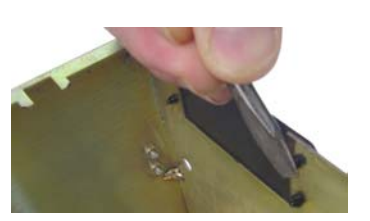

To remove the plastic rivets holding the cover piece, use a screwdriver or any hard flat object to push in the rivet plunger, then remove the plunger.

Scanner Assembly

Add-On Connector

6. Put the scanner assembly back into the tester. Make sure the Add-On connector sticks out the side of the tester.

 Connect the Add-On connectors. Make sure the connectors are fully connected.

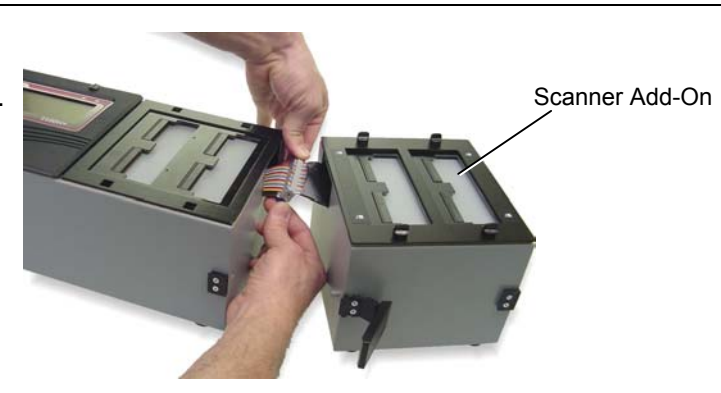

8. Push the cable and connectors into the main unit.

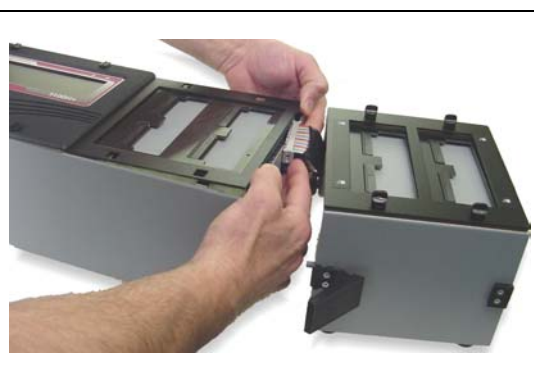

9. Attach the Scanner Add-On to the base tester using the side latches.

If you are adding more than one Scanner Add-On, repeat the procedure adding the next Addon to the end.

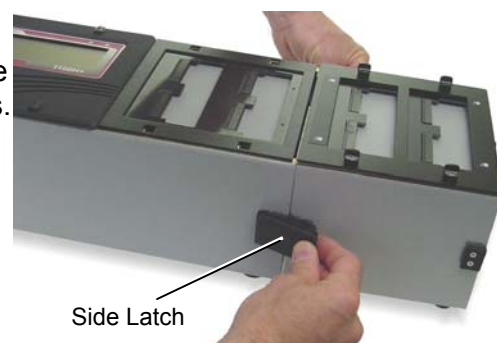

10. Re-attach the cover plates.

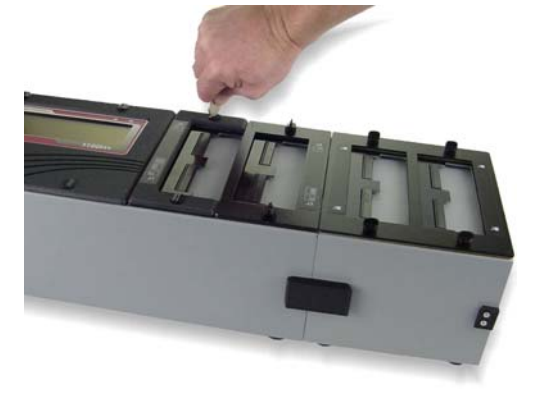

11. Use a permanent marker to write the adapter positions on each add-on cover plate.

Labeling the coverplates will help you understand tester prompts and error messages.

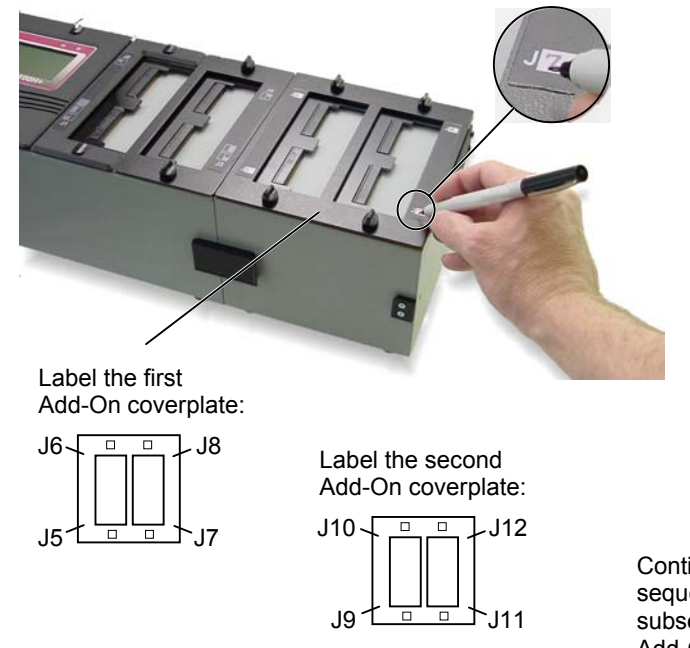

Continue this sequence on subsequent Add-Ons.

## Tester Basics

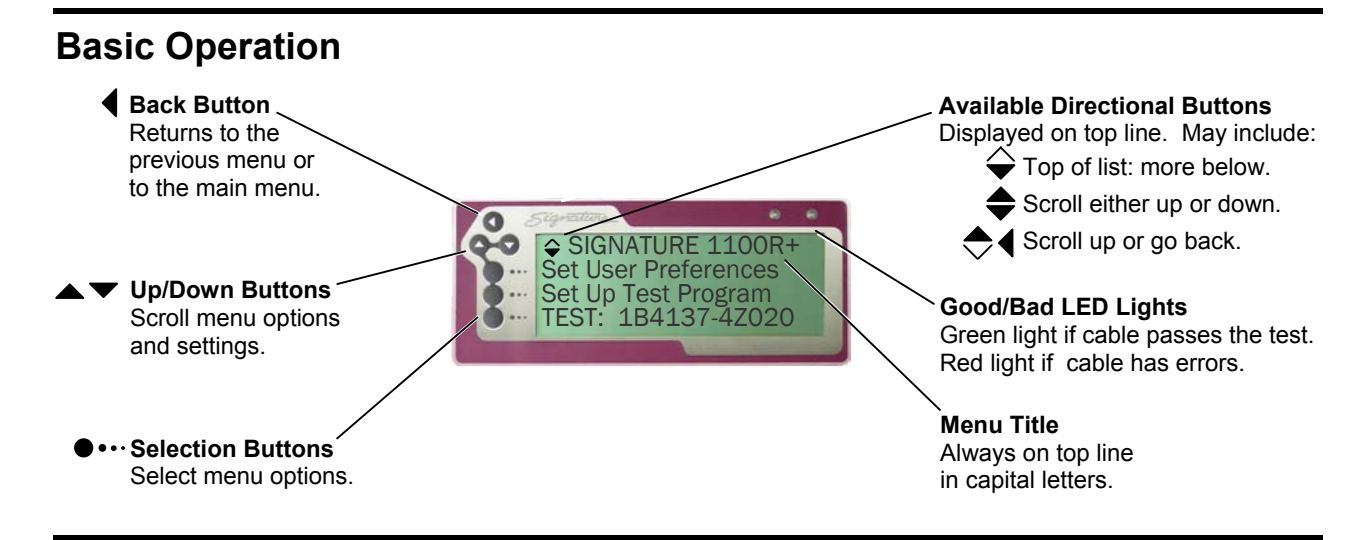

## **Changing the Speaker Volume**

Depending on the environment where the tester is used, you may want to change the speaker volume.

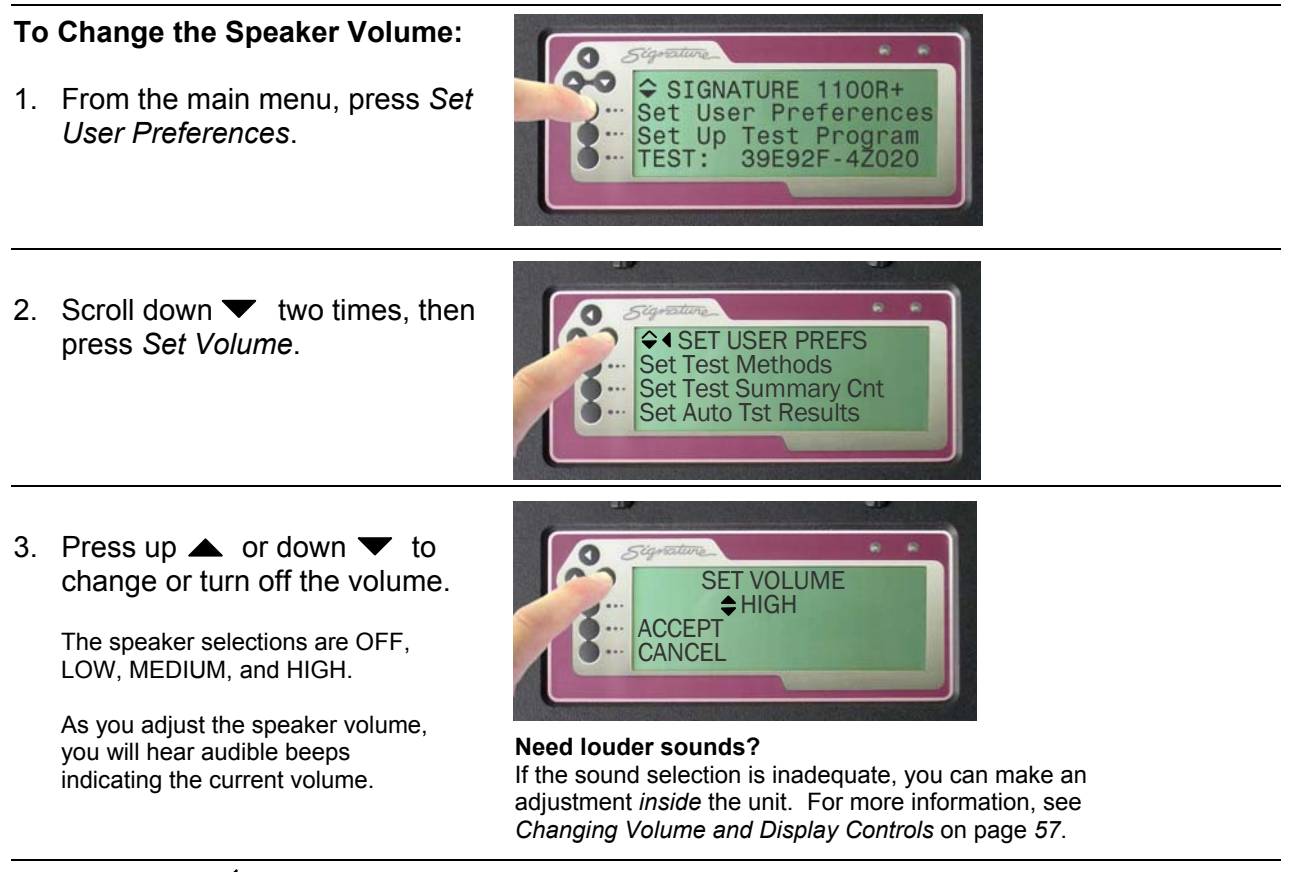

## Installing Adapters on the Tester

#### **To Install Adapters:**

1. Turn both fasteners on the cover plate sideways.

2. Remove the cover plate from the tester.

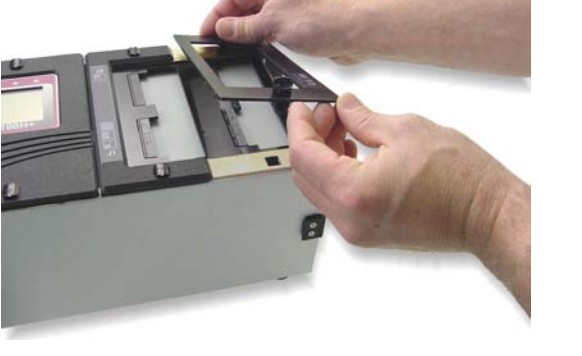

cover plate

3. Slide in an adapter until it is fully seated.

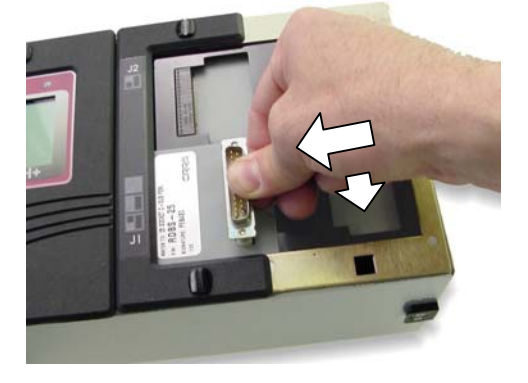

When you insert a small *Single-High Adapter* as shown, make sure the adapter is against the edge of the scanner as you slide it. This will insure the adapter mates correctly.

turn
 sideways

**Note:** To insert adapters side by side, first insert the adapter on the left side; then insert the adapter on the right side.

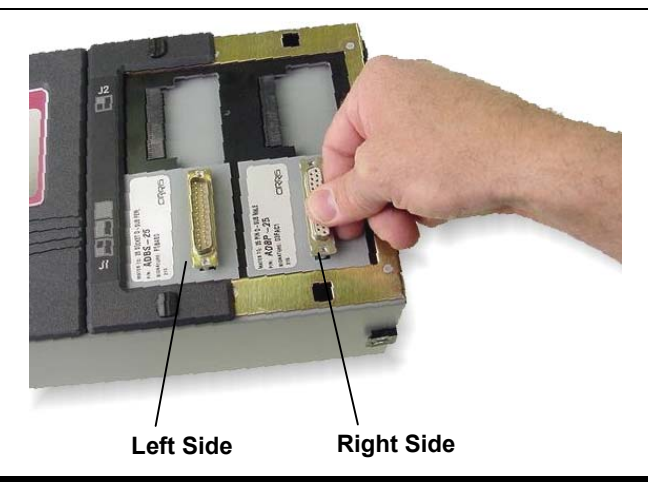

8

 Reattach the cover plate and turn both fasteners to the vertical position to lock the cover plate.

Always use the cover plate! Without the coverplate attached, the interfacing connectors on the 1100R+ may be damaged.

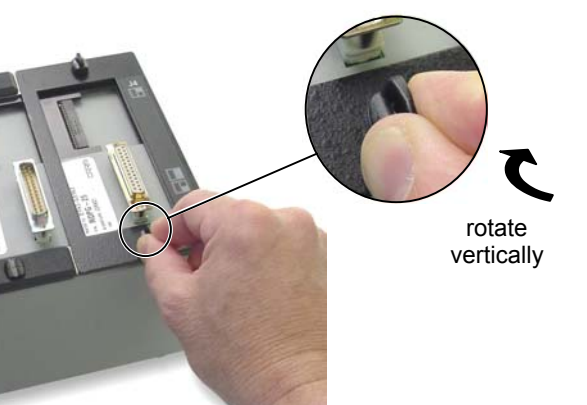

## **Adapter Sizes**

Cirris adapters allow you to easily mate with many industry standard connectors. There are three standard sizes of Cirris Adapters: Single-High, Double-High, and Quad-High.

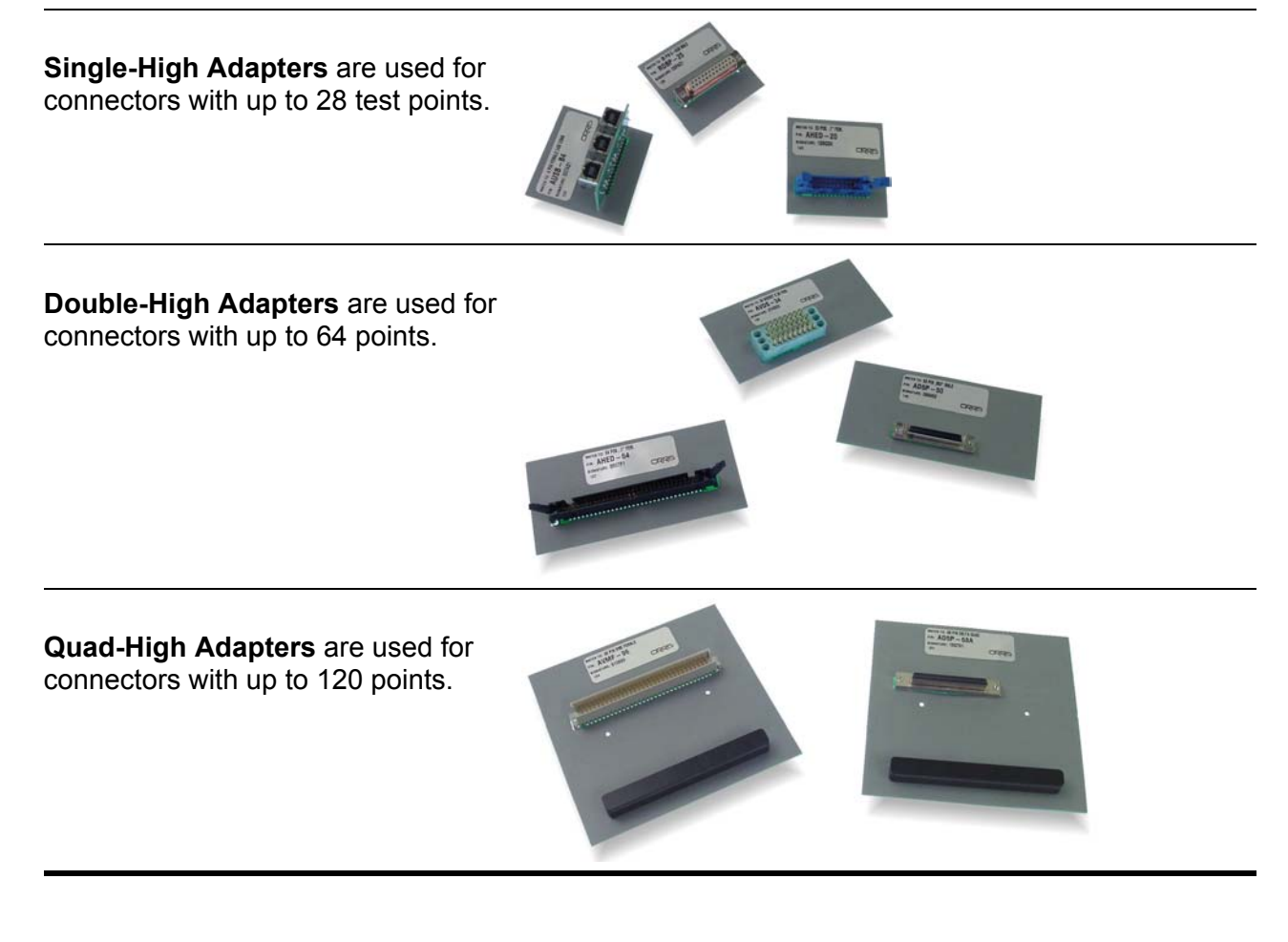

## **Adapter Positions**

The tester recognizes positions for each adapter and refers to test points based on these positions.

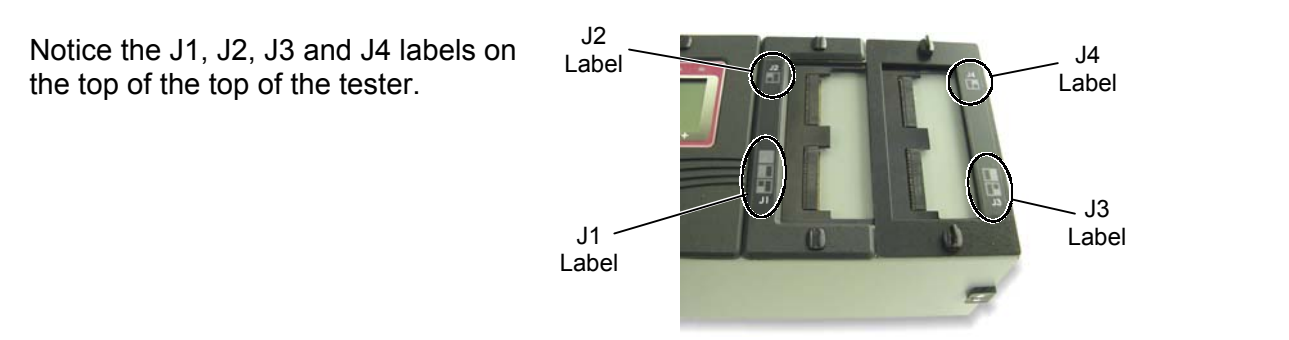

The J1 label shows how a Single, Double, or Quad-High Adapter occupies the J1 position.

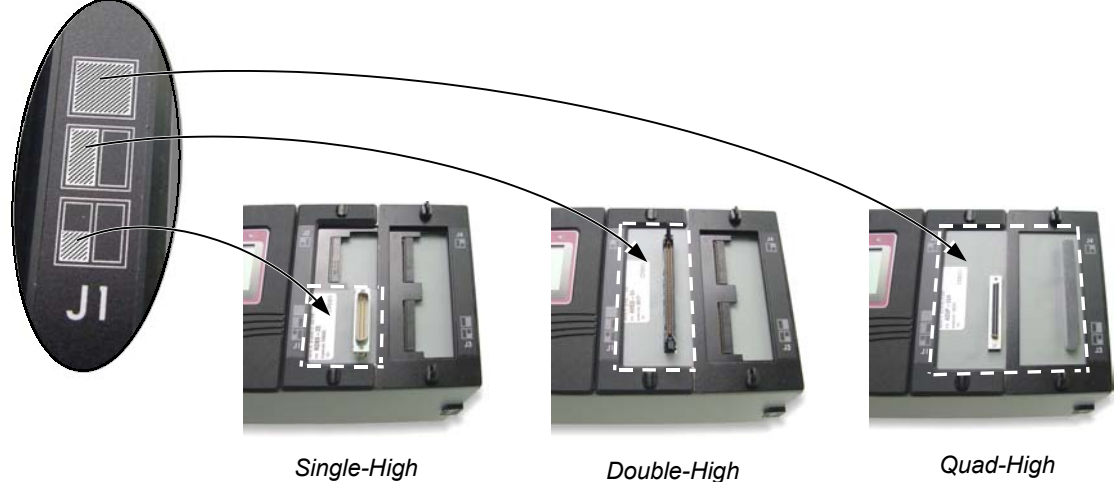

Adapter in J1

Double-High Adapter in J1

Quad-High Adapter in J1

Which positions are these three adapters in?

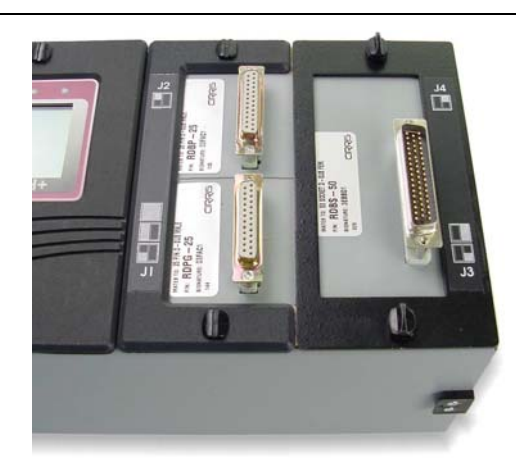

The Single-High Adapters are in positions J1 and J2. The Double-High Adapter is in J3.

## **Duplicating the Adapter Setup**

If you retrieve a test program from memory, you will need to put the adapters in the same positions defined in the test program. Duplicating the adapter setup for a test keeps test results and the *Cable Signature* consistent.

When you create a new test, you can put the adapters in any available position.

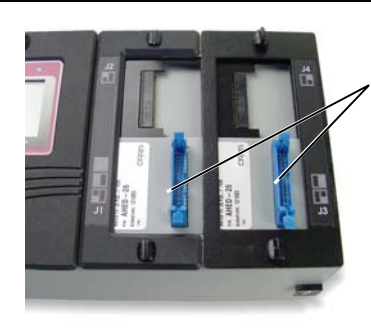

Adapter positions in the original test setup.

But *when you use the same test again* the adapters must be inserted into those same positions.

# Can't remember where the adapters go?

Don't worry – If you saved the test program in memory, the tester can tell you, or you can use the documentation you created for the test.

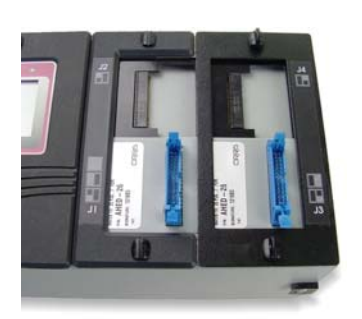

**RIGHT** Matches the original setup.

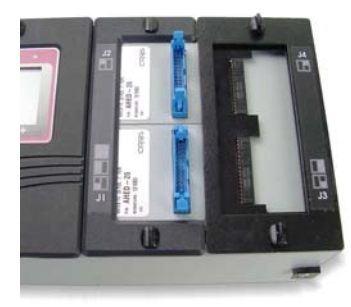

WRONG Doesn't Match

## **Cable Signatures**

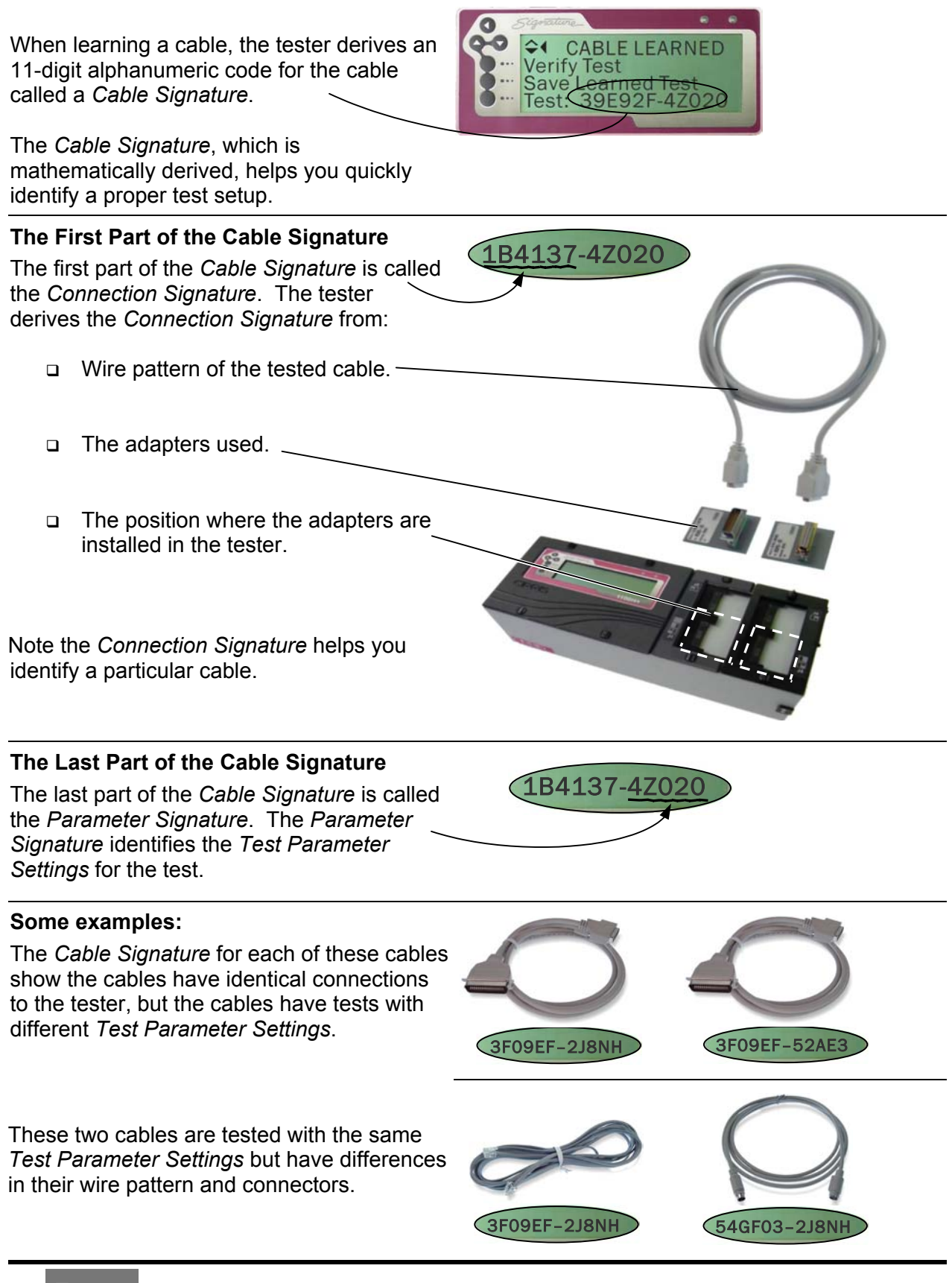

12 Tester Basics

## **Adapter Signatures**

Each Adapter has an Adapter *Signature.* The tester uses the Adapter Signature to identify the adapter and ensure the test setup is correct.

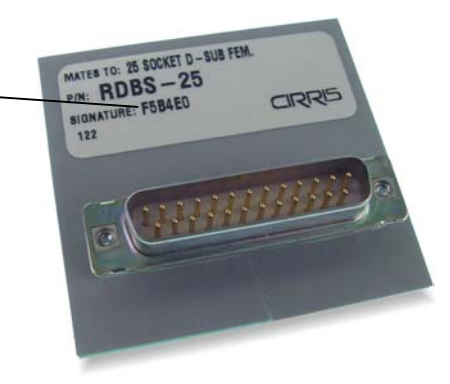

The tester can recognize the Adapter Signature because of jumpers on the adapter pc board. Because of these jumpers the tester also knows the correct pin numbers on the adapter connector.

#### For example:

When you retrieve a previously created test, the tester can show you the positions and signatures of the adapters required for the test.

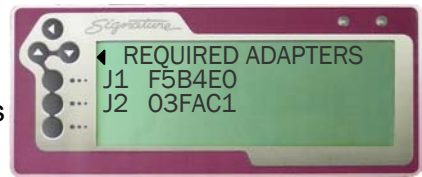

## The Loaded Test Program and other Memory Locations

When you turn on the 1100R+ tester, the Cable Signature of the loaded test is displayed on the main screen.

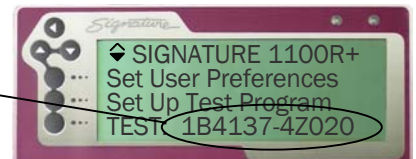

The *loaded test* changes whenever you:

- □ Learn a new cable
- Retrieve a test from memory

In addition to the *loaded test program*, the tester can store 99 test programs in its memory.

For example, this screen shows that test programs have been stored in memory locations 4, 5, and 6.

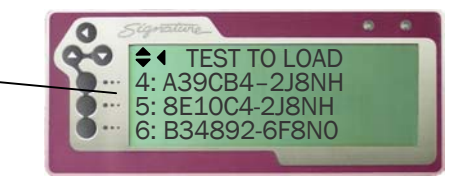

Even if you power cycle the tester, the loaded test and other cable tests stored in memory will still be there.

## Pins, Nets, and Net Lists

The word *pin* is used generically in this manual and in the tester interface to describe an individual contact or terminal in a connector.

An interconnection between two or more pins in a cable is called a *net*. When the tester learns a cable, it assigns each *net* in the cable a net number.

All of the nets for a cable make up a net list. In some Cirris products the term wire list is used interchangeably with the term *net list*.

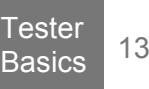

## **Creating a Test Program**

You create a test program by learning a sample cable. After learning the cable, you verify the learned cable is correct. To create a test program from a sample cable:

- 1. Attach the sample cable.
  - Remove the cover plate and install the correct adapters.
  - □ Replace the cover plate.
  - □ Connect the sample cable.

#### 2. Learn the sample cable.

- □ From the main menu, press Set Up Test Program.
- □ Press Create New Test.
- Deress LEARN.
- 3. Verify the sample cable.

If you are recreating a test you've previously verified, make sure the Cable Signature matches the Cable Signature of the previously verified test.

# If this is the first time you've created the test,

- □ Press Verify Test \*.
- □ Scroll down .
- Verify the learned connections match the cable's build list exactly. You should also verify the Test Parameter Settings are set the way you want them.
- □ Push the back button ◀ to return to the CABLE LEARNED menu.

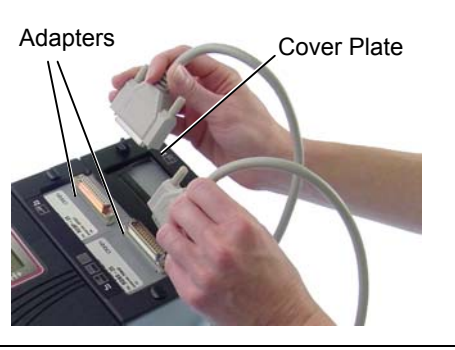

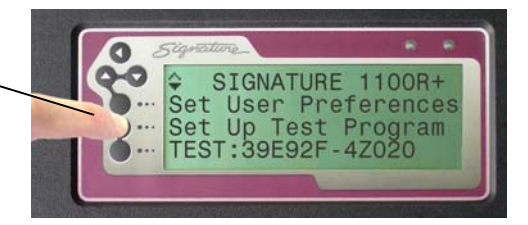

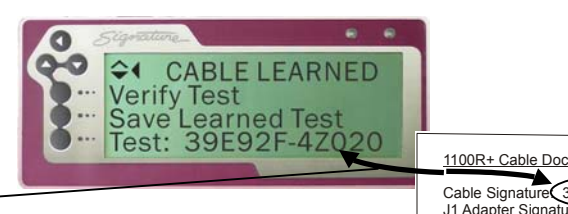

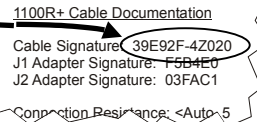

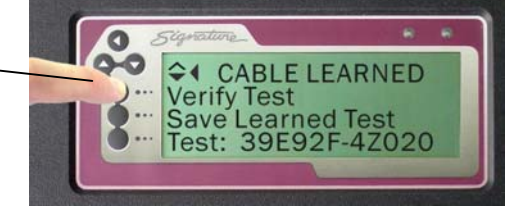

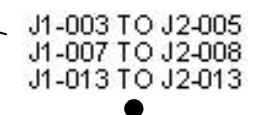

<sup>\*</sup>If you have a connected printer, you can verify by printing. For more information see *Documenting a Cable* on the next page.

#### You've created a test program!

- □ Remove the sample cable.
- You are ready to:
   Save the learned test in memory OR
  - Start testing

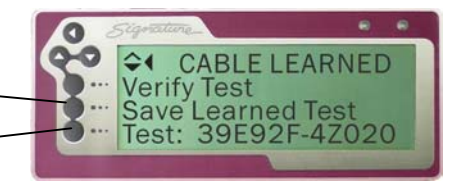

## Documenting a Test Program

Documenting a test program is important so you know what the test program contains and where it's located. To document a test program:

1. Create a test program as described in the previous section.

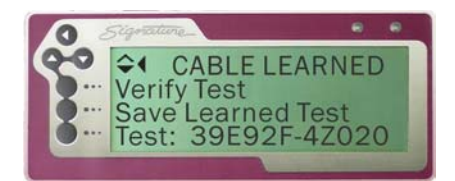

- 2. If you have a printer connected, print the results.
  - □ Press down ▼ to view the print − option.
  - Press Print

The printer prints out the documentation

# If you *don't* have a printer connected, transcribe the results.

- □ Press Verify Test.
- □ Scroll down ▼, recording the information on an 1100R+ Cable Documentation Form (blank form in the appendix).

If you are storing the cable to a memory location, make sure to write the location down on the *1100R*+ *Cable Documentation*, or on the *1100R*+ *Memory Location Listing* (blank in the appendix). For more information see Using the Tester Memory on page 19.

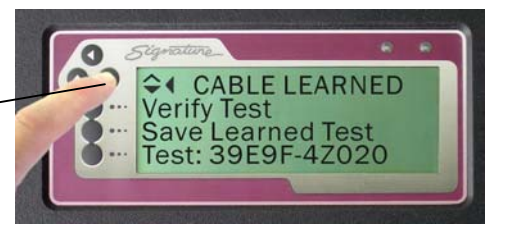

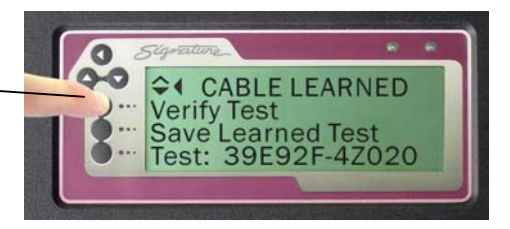

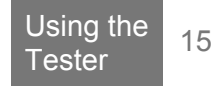

## **Testing a Cable**

To test a cable on the 1100R+ tester:

1. Make sure the test program for the cable you're testing is loaded.

You can load a different test program by:

• Creating a test from a sample cable,

OR

□ Retrieving a test from memory.

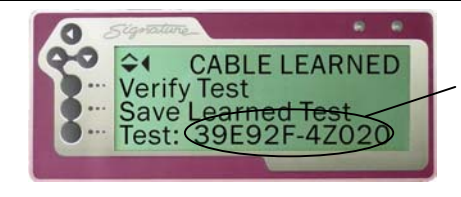

The *loaded* test program is always displayed on the main menu.

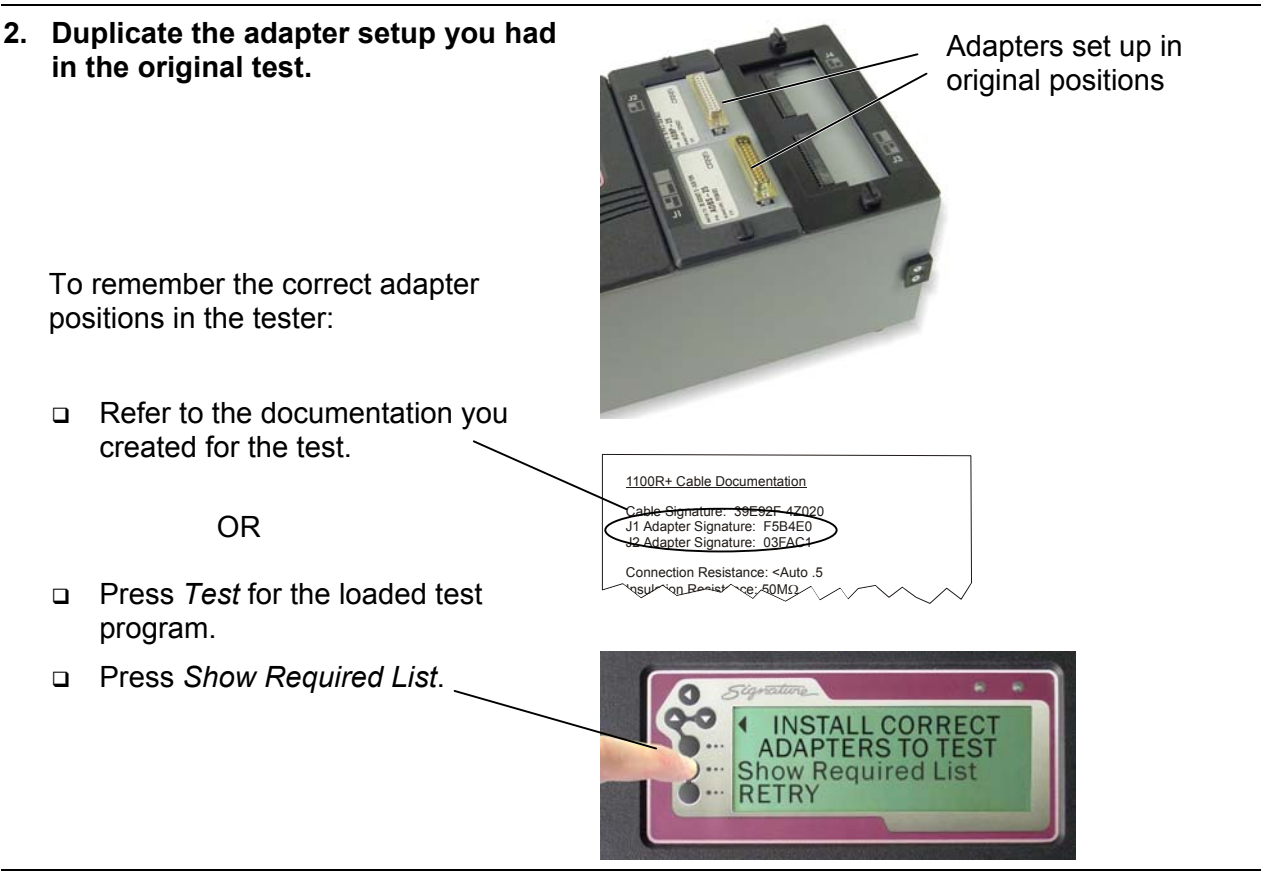

# 3. Attach the cable to be tested and start the test.

- □ If you haven't already, press *Test* for the loaded test program.
- Attach the first cable to be tested.

If the User Preference *Test Mode* is set to CONTINUOUS the test will start automatically. If *Test Mode* is set to *SINGLE TEST*, press *START TEST* to start the test.

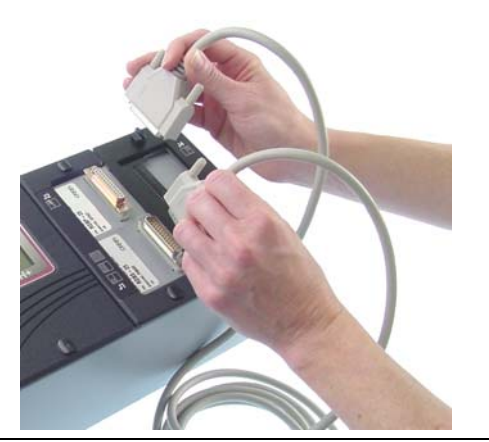

#### If the cable passes:

- □ The green LED lights. -
- The screen displays PASSED ALL TESTS.
- If the User Preference Test Mode is set to Continuous, the tester sounds Tick Tick Tick ....

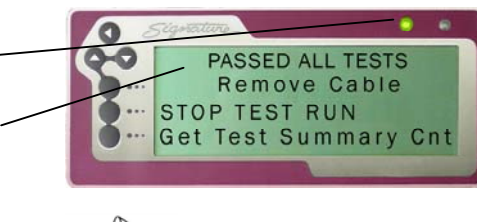

Each tick signifies a good low voltage test of the cable.

#### If the cable fails:

- The red LED lights.
- □ The screen displays the type of error.
- □ You can press *View & Print Errors* to see the detailed error message.
- The tester sounds an error tone based on the type of error.

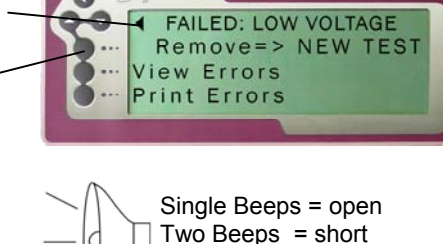

Three Beeps = miswire

For more information on error messages, see Cable Error Messages on page 43.

#### 4. Remove the cable from the tester.

When you remove the cable, the display tells you to attach the next cable.

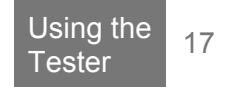

## Using a Test Summary

A test summary displays the test results of a batch of cables that were tested.

#### To Display a Test Summary

After testing a good cable

□ Press Get Test Summary Cnt.

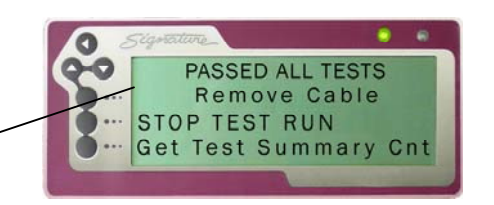

This screen shows the test summary counts for the total number of tested cables, as well as the number of good and bad cables tested.

Press here to print the test summary f to a connected printer.

The printed test summary shows the Cable – Signature, adapter setup, Test Parameter Settings, and the cable counts for a batch of tested cables. If desired you can attach the printed test summary to a batch of tested cables to substantiate the test results of the batch.

Note that you can change the format of the Test Summary to display only the count for good cables. For more information see *Test Summary Count* on page 29.

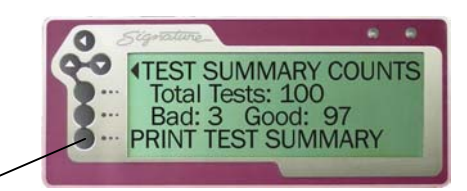

|   | 1100R Test Summary                                                                                                    |
|---|----------------------------------------------------------------------------------------------------|
|   | Cable Signature: 39392F-4Z020                                                                                                    |
|   | Adapter Signatures<br>J1 F5B4E0<br>J2 03FAC1                                                                                                    |
|   | Test Parameter Settings<br>Connection Resistance Threshold <=10.9 ohm<br>LV Insulation Resistance Threshold > 500K ohm<br>High Voltage: 50V<br>HV Insulation Resistance: 20.0M ohm<br>Duration: 01 secretary<br>Hipot To: ALL ADAPTER PINS<br>Max Soak: 0 secretary |
|   | Connections:<br>1 J1-001 to J2-005<br>2 J2-007 to J2-005                                                                                                    |
| _ | Test Summary Counts:<br>Total Tests: 105                                                                                                    |

## Using the Tester Memory

Using tester memory can speed test setups, and eliminate the need to maintain "known good" sample cables to reprogram the tester.

OR

0 00

..

4 Print Test

#### To Save a Test Program to Memory:

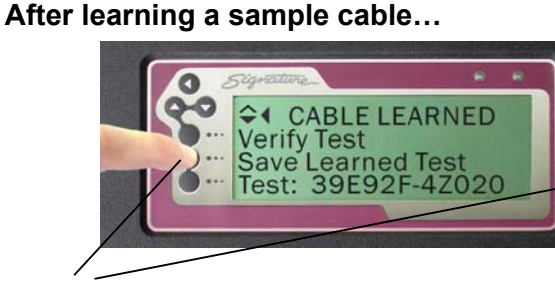

Press the Save option

#### If at any other time you want to save the Loaded Test:

- 1. From the Main Menu.
- 2. Scroll down ▼ and press *Do File* Management.
- 3. Press Save Current Test.

#### To Retrieve a Test Program from Memory

- 1. From the main menu, press Set Up Test Program.
- 2. Press Load Test.
- 3. Scroll to the memory location containing the test.

To find the correct test, you can use the 1100R+ Memory Location Listing (blank form in appendix) or other documentation.

4. Press the button for the test you want to retrieve, thus making it the loaded test program.

0 SIGNATURE 1100R+ Do File Management 0-0 Version Information PRINT:068E8B-8J8NH

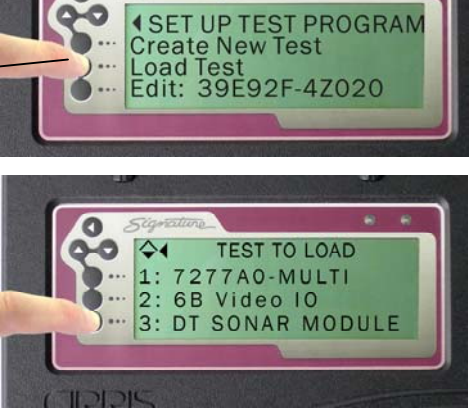

|              | 1100R+ Memory Location Listing |                 |                            |                    |  |
|--------------|--------------------------------|-----------------|----------------------------|--------------------|--|
|              | Unit S                         | erial Number: 5 | 7932–11H                   |                    |  |
|              | Mem.<br>Loc.                   | Part<br>Number  | Cable<br>Description       | Cable<br>Signature |  |
| $\bigcirc$   | 1                              | 28-Λς298        | ΕΧΧ Λεδερ Αρμ              | 2833B6-648N0       |  |
|              | 2                              | 398793-4        | Εσανσ Αιρ Σιμυλατορ Ις     | 3967В9-9Г6ВФ       |  |
|              | 3                              | 368494-3        | ΕπανσΝιγηΣηιελδ            | Ф40963-9Г6ВФ       |  |
|              | 4                              | 0 0 5 6 0 8 9 4 | Μερριτ Διαλισε Ποωερ Χαβλε | A39 XB4 -2 38 NH   |  |
|              | 5                              | 0 0 5 6 0 8 9 4 | Μερριτ Δισπλαψ ΠανελΧαβλε  | 8 3 10 X4 -2 38 NH |  |
| $\checkmark$ | ~                              | E6.24-24        | AWAT ADD AWXORD            | B34812-618 Nort    |  |

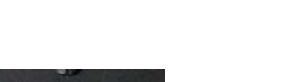

after editing a test program...

TEST EDITED

Save Edited Test

TEST:068E8B-8J8NH

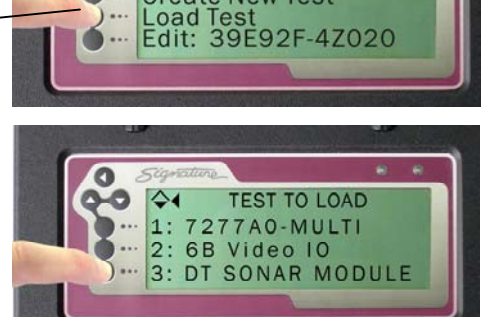

#### To Delete a Test from Memory

- 1. Return to the Main Menu.
- 2. Press Do File Management.-
- 3. Press Delete a Test.
- 4. Scroll to the memory location of the test to be deleted.
- 5. Use the *1100R*+ *Memory Location Listing* or other documentation to ensure you delete the right test program.
- 6. Press the button for the test program to delete

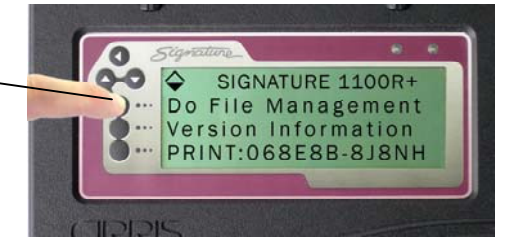

## **Using the Probe**

The probe can help you determine the pin count, identify flying leads, and locate cable errors. The probe will work throughout the test cycle.

When you probe a point in a net, the tester initially displays up to six test points of the net. For large nets you may have to scroll down to view all the points of the net. The first test point listed in the display is not always the test point you are touching with the probe.

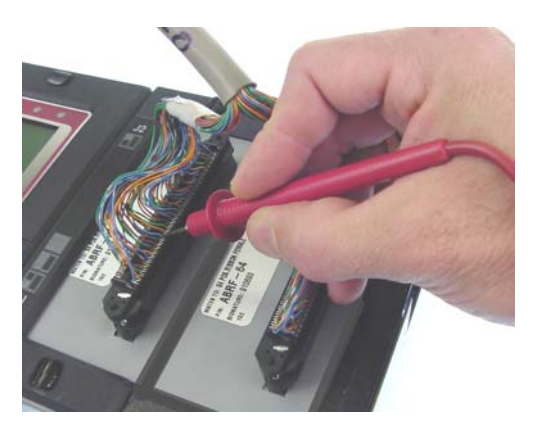

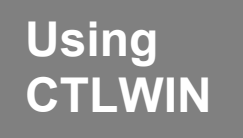

Included with your tester is the CTLWIN kit. This kit includes a software install disks and a PC interface cable.

CTLWIN is a PC Windows program that allows you to access Test Programs in the tester's memory. Using CTLWIN you can:

- 1. Copy Test Programs from the 1100R+ memory to the computer.
- 2. Edit, create, and organize Test Programs on the computer.
- 3. Copy Test Programs from the computer to an 1100R+ Tester.

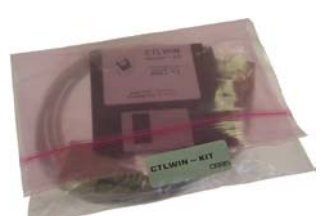

**CTLWIN Kit** 

## **Common Uses for CTLWIN**

#### **Backup Tester Memory**

Test programs in the 1100R+ memory are stored in flash memory. To ensure you never lose the Test Programs in memory, you can use CTLWIN to backup the test programs onto a computer.

#### **Copy Test Programs**

If you have multiple 1100R+ testers, you can create a test program on any tester and then use CTLWIN to copy the same test program to other testers.

# Replace Cable Signatures with Cable Descriptions

Using CTLWIN, you can replace the Cable Signature with your own cable description up to 16 characters. For example, you could use a part number, customer initials, or the cable name.

# Replace Default Point Labels with Custom Point Labels (Test Point Labeling)

Using CTLWIN you can create custom point labels to reflect actual point names, wire colors, or other assembly instructions. Custom point labels may be up to 16 characters long.

#### **Edit Component Values and Tolerances**

The 1100R+ is capable of testing diodes, resistors and capacitors. When these components are learned, the 1100R+ measures the value and automatically sets a 10% default tolerance. Using CTLWIN, you can edit the component value and the tolerance.

#### **Create Links and Component Definitions**

If the tester senses a component, but cannot identify the component as a resistor, diode, or capacitor, the tester creates a "link" in the test program. In some cases a technician can use CTLWIN to change a link to the appropriate component command. For more information see *What Type of Components are Learned* and Tested on page 36 and *Links* on page 37.

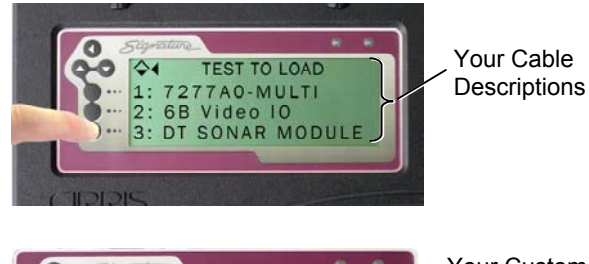

PROBE ON POINT 5-03\_RED WIRE Your Custom Point Label

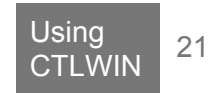

## Setting up a CTLWIN Station

#### Minimum System Requirements:

Before installing CTLWIN, check your computer meets the requirements shown below. To avoid having to remove testers from the production area, consider installing CTLWIN on a laptop computer.

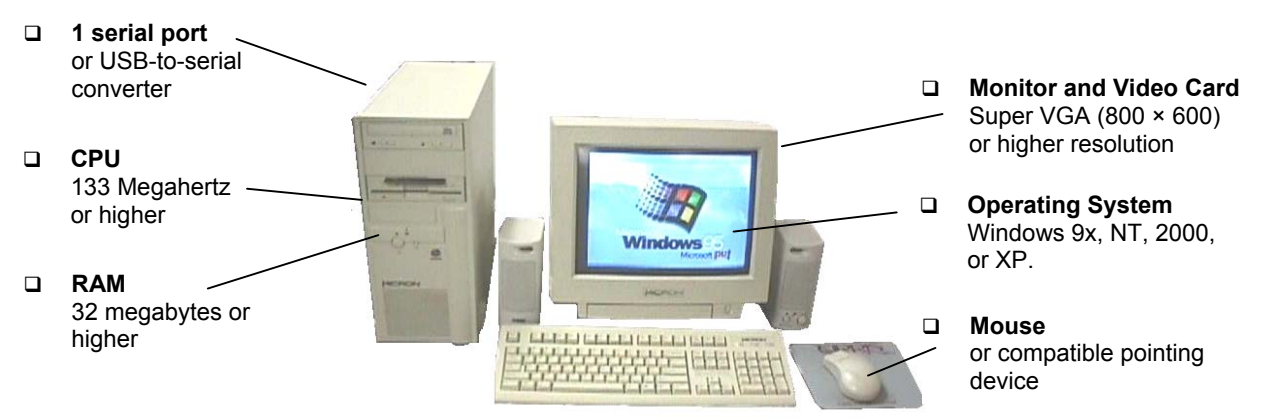

To install the CTLWIN Software, see the file readme.txt included on the install disks.

#### To Run the CTLWIN Software:

- Connect the PC interface cable between the 1100R+ tester serial port and the PC serial port.
- Click on the CTLWIN icon to start the program.

## **Editing Test Programs with CTLWIN**

The following examples show how you could use CTLWIN to edit Test Programs.

#### Example 1: Changing Default Cable Description and/or Point Labels

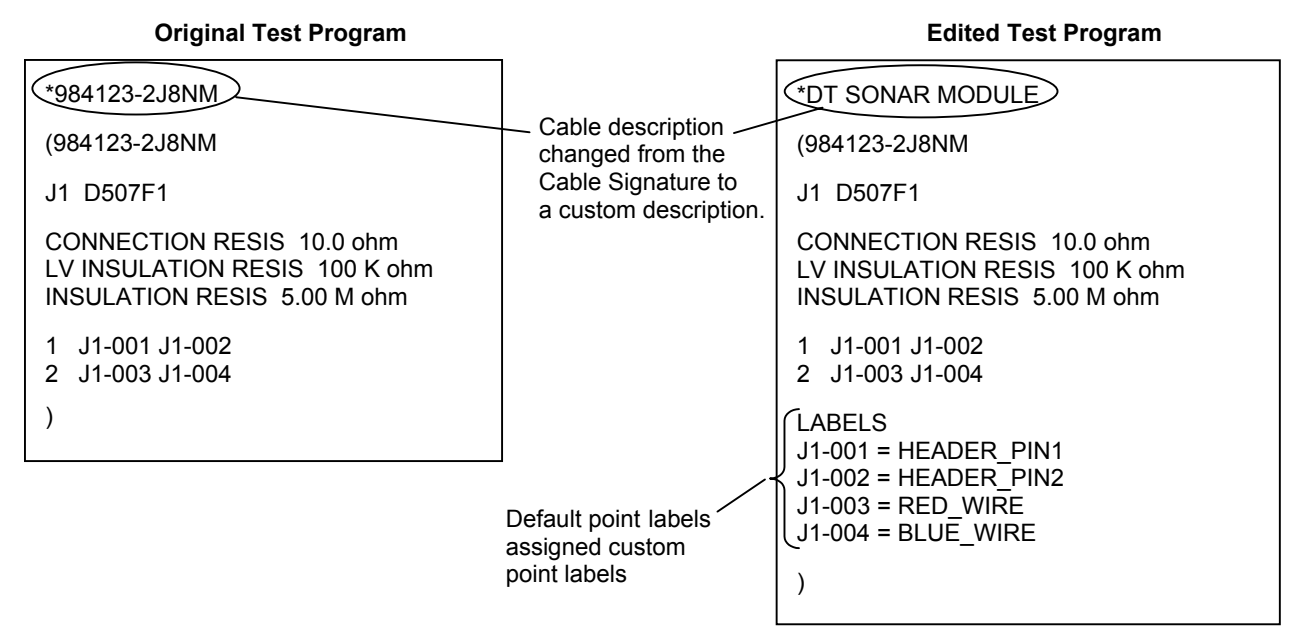

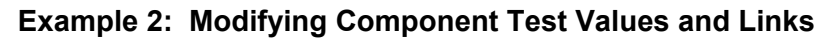

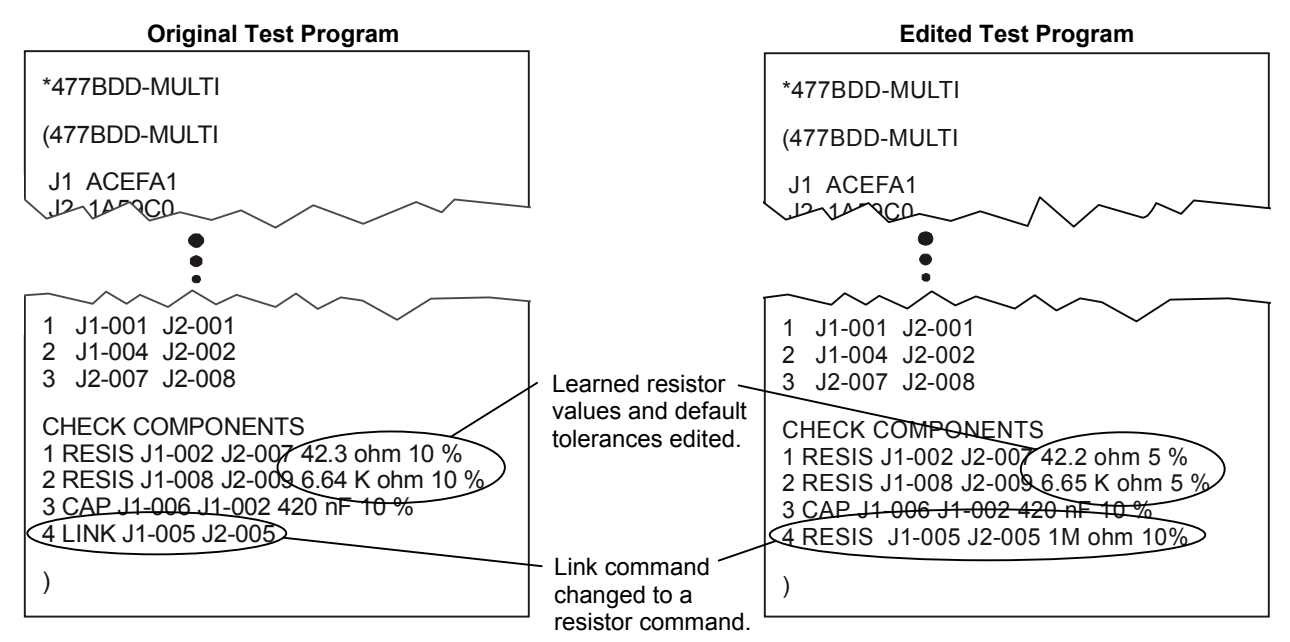

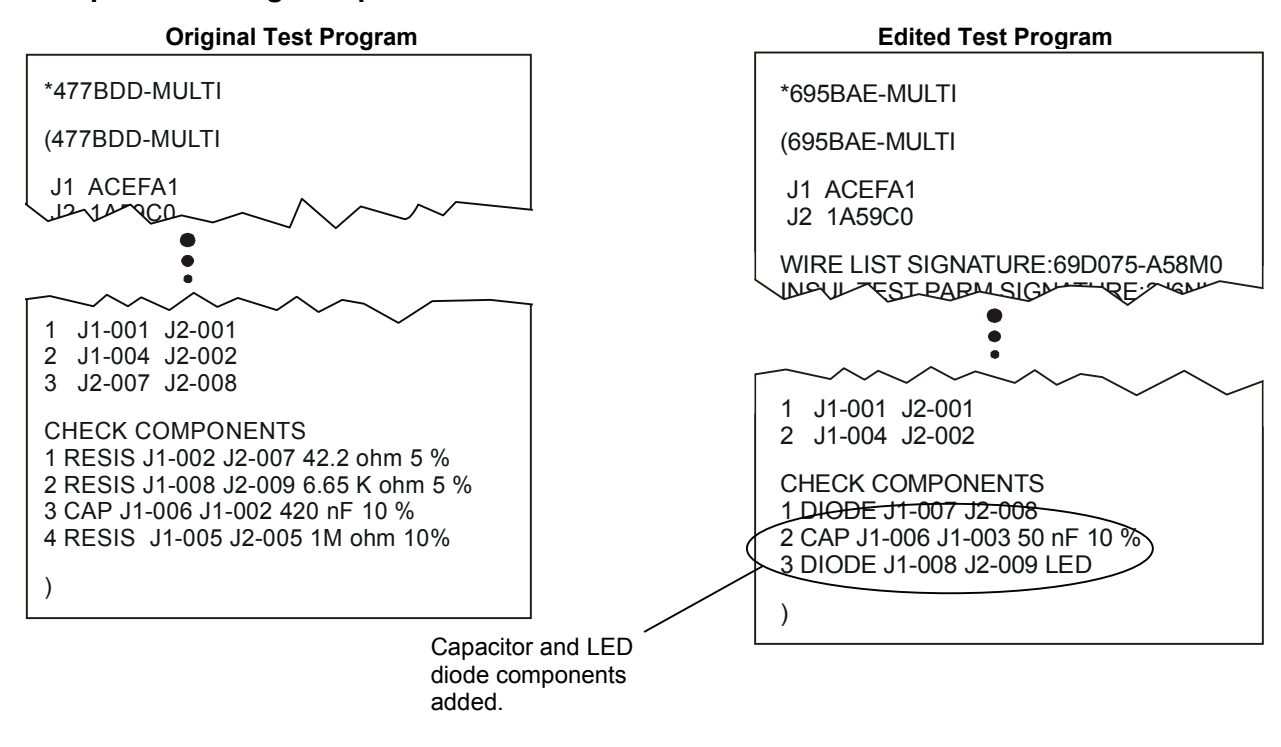

#### **Example 3: Adding Components Not Learned**

### **Help for CTLWIN**

You can get more information to use CTLWIN by clicking *help* while in the program. You also can access context sensitive help by highlighting a field or menu item, and pressing F1.

## Overview of Preferences & Settings

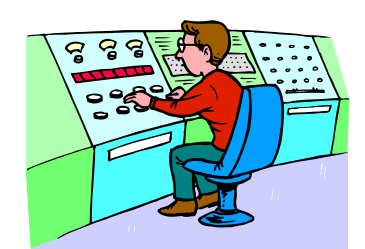

## What are Preferences and Settings

The way the tester operates and tests cables is determined by:

- User Preferences
- Learn Settings
- Test Parameter Settings

#### **User Preferences**

*User Preferences* affect how the tester operates and interacts with the operator. For example, you may choose whether the operator has to push a button to start a test, or the test starts by itself after the tester senses a connection. User Preferences *do not* affect the critical characteristics of the test.

#### Learn Settings

The *Learn Settings* affect the way the tester learns a cable. For example, do you want the tester to learn electrical components in the cable? If so you need to change one of the *Learn Settings* that checks for components. Another *Learn Setting* determines how low the resistance of a connection must be before it's recognized as a connection. After a successful learn, the *Learn Settings* become the *Test Parameter Settings* for that cable until changed.

#### **Test Parameter Settings**

The Test Parameter Settings affect how a cable is tested. An example of a Test Parameter Setting is how high the resistance should be between unconnected contacts in the cable. The Learn Settings described above provide the defaults for the Test Parameter Settings. To change the Test Parameter Settings for a particular test, you make the test the loaded test, (by creating a new test or retrieving one from memory) and then edit the settings. The Test Parameter Settings determine the Parameter Signature, which is the last part of the Cable Signature.

Most often the settings you use to learn a cable will be the same settings you use to test it. However, there are times when you need to learn with different settings than the ones used to test the cable. The next sections in this manual will help you understand how and why to change the settings.

## **Restoring Factory Default Preferences and Settings**

The factory defaults for User Preferences, Learn Settings, and Test Settings for the loaded test may be restored at any time.

To Restore all Preferences and Settings to the Factory Defaults:

- 1. From the main menu press Set User \_ Preferences.
- 2. Scroll down and press Set Factory Defaults.
- 3. Press RESET.

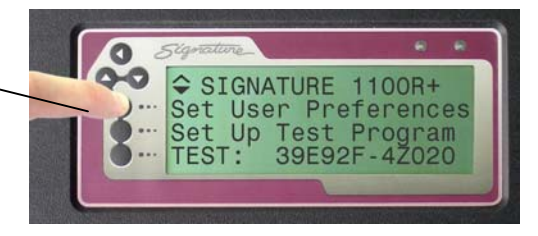

## What Happens when a Cable is Tested on the 1100R+

When the tester is set up with its factory default preferences and settings there are two parts to the test:

First Part Low Voltage Test

The tester checks the cable for opens, shorts and miswires.

#### Second Part Intermittents Test

Until the cable is removed, the tester repetitively runs low voltage tests to check

Note that the Intermittents test will not occur if the User Preference Test Mode is set to Single Test.

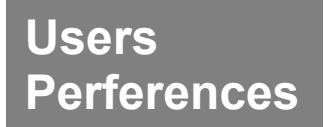

User Preferences affect the way the tester performs and interacts with the operator. User Preferences do not affect the critical characteristics of the test. In this section we demonstrate how to change User Preferences, then we explain each type of user preference.

## **Changing User Preferences**

#### To Change User Preferences:

1. From the main menu, press Set User Preferences.

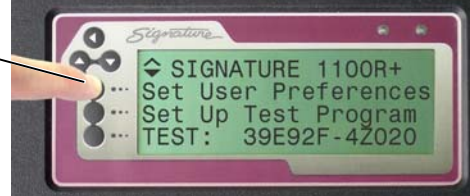

- If necessary, scroll down ▼ to the User Preference you want to change.
- Select from the displayed User-Preferences.

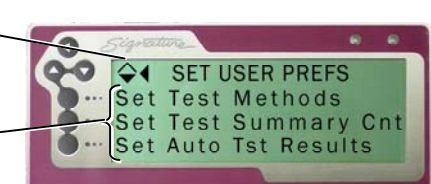

Each of the User Preferences for the 1100R+ are described on the following pages.

## **Test Mode**

| Selections              | Factory Default |
|-------------------------|-----------------|
| CONTINUOUS<br>or SINGLE | CONTINUOUS      |

The *Test Mode* user preference determines how the operator will start a test, and whether the tester will continually scan a cable for intermittent errors until removed from the tester.

- □ In *CONTINUOUS Test Mode,* a test starts automatically when a cable is connected to the tester. After completing the low voltage part of a test, the tester continuously scans the cable for intermittent errors until the cable is removed.
- In SINGLE Test Mode, the test will not start until START TEST is pressed. After completing the low voltage part of the test, the tester does not continue to scan for intermittent errors.

In *CONTINUOUS Test* Mode, when a cable passes, you will hear a ticking sound. Each good cable "tick" actually signifies a successful low voltage scan of the tested cable. If there are errors the tester continuously "beeps" as it scans the cable to help you find intermittent errors.

## **External Switch**

| Selections                                             | Factory Default |
|--------------------------------------------------------|-----------------|
| (Selectable only if <i>Test Mode</i> is set to Single) |                 |
| ON or OFF                                              | OFF             |

The user preference *External Switch* allows the tester's IO port to receive an input signal from an external switch to start a test. The external switch such as a foot petal or a button located away from the tester.

- □ If OFF, the tester does not look for the external switch signal.
- □ If ON, the tester starts a test from the external switch signal.

Turning this users preference on does not inhibit the operator's ability to press START TEST on the tester display. To turn this setting on, the Test Mode users preference must be set to Single. For details on using the *External Switch* setting, see the Digital IO section beginning on page 49

| Auto Start Test | Selections | Factory Default |
|-----------------|------------|-----------------|
|                 | YES or NO  | NO              |

The Auto Start Test user preference controls what the tester initially displays when turned on.

- □ If Auto Start Test is on, the tester will automatically start testing using the loaded test.
- □ If *Auto Start Test* is turned off, the tester will displays the main menu.

Use *Auto Start Test* when you want to control the test setup. This feature can be helpful when the tester is built into automated test equipment where the tester interface cannot be easily accessed. This option also simplifies the test setup for the tester operator. If you need to access the normal tester interface, you may do so by turning on the tester and pressing CANCEL before the count down expires for *Auto Start Test*.

## Fault Location

| Selections | Factory Default |
|------------|-----------------|
| ON or OFF  | ON              |

The Fault Location user preference determines whether the tester identifies the location of the first displayed open, short, or miswire in the tested assembly.

- When ON, the tester will display an asterisk next to the pin or pins that are closest to the open, short, or miswire.
- □ When OFF, no fault location information will be displayed.

The tester displays only the location of the first error so test time is not increased. If the fault location is desired for more than one error, the operator can correct the first error and then retest the assembly. In most cases, the tester can find the position of the error. The tester locates opens using capacitance and shorts using resistance. For examples of errors where fault location is used, see *Shorts* on page *44* and *Opens* on page *45*.

Note: For fault location to work well, the custom test fixturing should be no greater than one-half the length of the wires in the tested device.

| Test Summary Count | Selections Factory Default        |            |  |
|--------------------|-----------------------------------|------------|--|
|                    | GOOD CABLES ONLY<br>or ALL CABLES | ALL CABLES |  |

The Test Summary Count user preference determines the types of tested cable counts that are listed in the test summary.

- □ When *Test Summary Count* is set to *ALL CABLES*, the test summary includes three counts: total cables tested, cables tested good, and cables tested bad.
- □ When the *Test Summary Count* is set to *GOOD CABLES ONLY*, the test summary includes only the count for good cables.

The factory default ALL CABLES is more informative. However some cable manufacturers, who print and attach the cable summary to tested cables, prefer to use the GOOD CABLES ONLY user preference.

| Auto Test Results | Selections | Factory Default |  |
|-------------------|------------|-----------------|--|
|                   | ON or OFF  | OFF             |  |

The Auto Test Results user preference determines if the tester will print test results automatically.

- □ When *Auto Test Results* is *ON*, test results will print automatically after each cable is tested, or after a *test run* when the operator presses STOP TEST RUN.
- □ When *Auto Test Results* is *OFF*, the tester will print test results *o*nly when an operator presses PRINT TEST SUMMARY.

If *Auto Test Results* is *ON*, you can choose one of three reports: (1) *All Tests, 1 Line*, (2) *Good, Full Page*, or (3) *Bad, Full Page*. The reports *Good, Full Page* and *Bad, Full Page* print at the end of a *test run* when the operator presses STOP TEST RUN or returns to the main screen. The *All Tests, 1 Line* report prints the results of each test after the test completes.

| Selections          | Factory Default            |
|---------------------|----------------------------|
| disable/enable pins | pin 7 = Cable Counted Good |
| 5, 6, 7, 8, 10, 11  | pin 8 = Cable Counted Bad  |

The *Digital Outputs* user preference determines how the tester controls the output pins on the the digital I/O port. There are six digital outputs on the 1100R+ tester. The 1100R+ has six outputs that can drive an external device according to various "events" in the tester. These events occur as the tester powers up, learns a cable, tests a cable, and displays the test results. Controlling an output line requires two triggering events. For more information see the Digital I/O section on pages 49 to 54.

**Digital Outputs** 

## Low Voltage Resistance Settings

This section explains how to change learn and test settings. Each of the *low voltage resistance* learn and test settings are explained.

## **Changing Learn and Test Parameter Settings**

The Learn Settings affect the way the tester learns a cable. After a cable is learned, the Learn Settings become the Test Parameter Settings for that cable. The Test Parameter Settings determine how a cable is tested.

#### To Set Learn Settings:

- 1. On the main menu press Set Up Test . Program.
- 2. Press Create New Test.
- 3. Press Set Learn Settings.
- 4. Select the appropriate category of Learn Settings.
- Select the specific Learn Setting you want to change. You may need to scroll ▼ to see all the settings in the category.
- 6. Set the desired value for the Learn Setting. Some Learn Settings toggle between two values and others scroll through a range of values.
- 7. Press ACCEPT or back ◀ to exit the specific Test Setting.
- 8. Press back ◀ to exit the category of Learn Settings.
- 9. Press back ◀ to exit the SET LEARN SETTINGS menu.

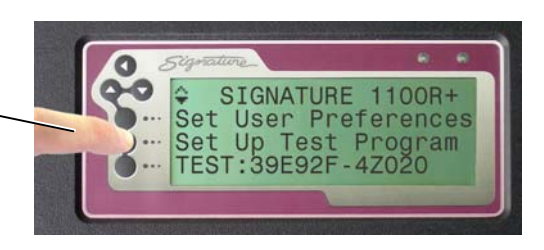

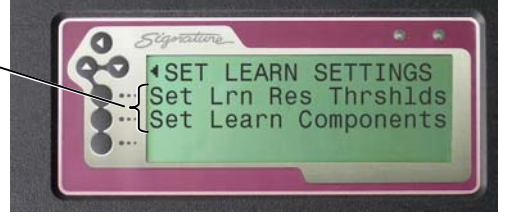

#### **To Edit Test Parameter Settings:**

You can only edit the Test Parameter Settings of the loaded test program.

- Make sure the test program you want to edit is loaded.
   You load a new test program by learning a cable or retrieving the test from a memory location.
- 2. From the main menu, press *Set Up Test Program*.
- 3. Press Edit to edit the loaded test. -
- 4. Select from the category of Test Settings you want to edit.
- 5. Select the specific Test Setting you want to edit.
- Set the desired value for the Test Parameter Setting. When selected, some Test Parameter Settings toggle between two values. Others scroll to the desired value.
- 7. Press ACCEPT or back ◀ to exit the specific Test Setting.
- 8. Press back ◀ to exit the category of Test Settings
- 9. Press back  $\blacktriangleleft$  to exit the edit menu.

If you made changes, a screen briefly confirms the changes in the loaded test program.

Remember if you've retrieved the test from a memory location to be the loaded test, the test in the memory location is not updated until you save the loaded test back to its memory location.

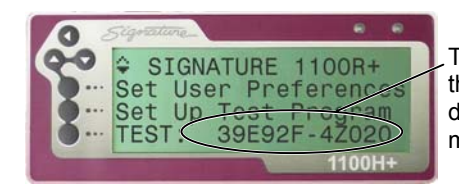

The Signature of the loaded test is displayed on the main menu.

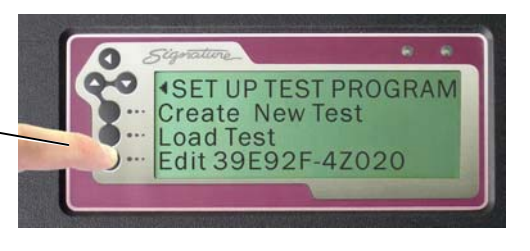

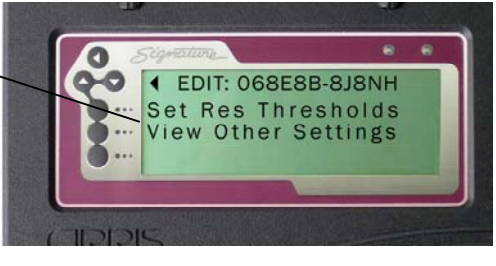

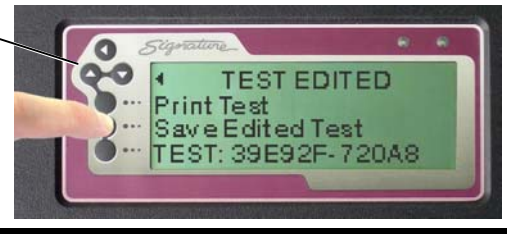

# Connection Resistance (Conn Res)

| Selections                   | Factory<br>Default |
|------------------------------|--------------------|
| .1Ω-100ΚΩ, 500ΚΩ<br>1ΜΩ, 5ΜΩ | 10.0Ω              |

How good are the connections in a cable? The *Connection Resistance* setting specifies the *maximum* resistance a connection can have and still be considered good as opposed to having high resistance.

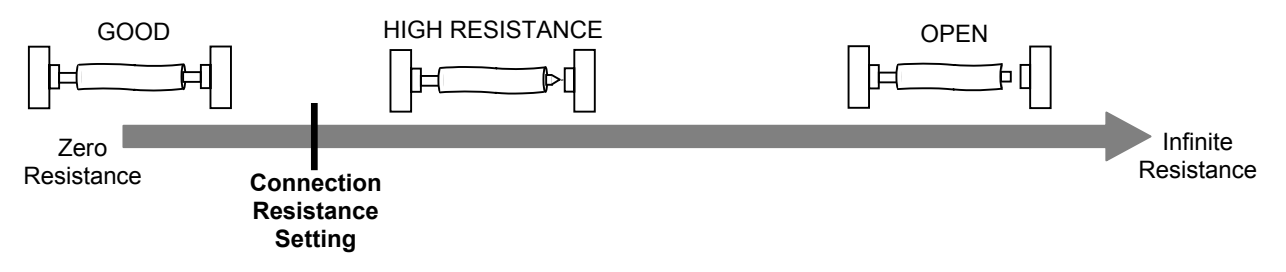

When learning a cable, the connections in the cable must be lower in resistance than the *Connection Resistance* setting to be learned as connections. When testing a cable the connections in the cable must be lower than the *Connection Resistance* setting to pass the test.

#### **Guidelines on Connection Resistance**

- To allow for cable and tester tolerances, you generally should select a Connection Resistance that is at least 20% or 0.2 ohms (whichever is greater) above the resistance of the actual connections.
- Adapters that are used heavily can over time develop worn contacts that will add to the Connection Resistance measurement. Cirris recommends that you replace worn adapters before they affect the measured Connection Resistance and create high resistance errors. If you must use adapters with substantial wear, you will have to increase your *Connection Resistance* setting to get cables to pass.

The tester can measure the actual connection resistance and give you a suggested value for the Connection Resistance setting.

#### To Have the Tester Calculate a Suggested Connection Resistance Setting:

- 1. Attach a sample cable.
- 2. To access the "calculate" function from the main menu press *Create New Test*, *Set Learn Settings*, *Set Lrn Res Thrsholds*, and *Calculate Conn Res*.
- 3. The tester displays a Suggested Res value. This suggested *Connection Resistance* value is 20% greater than the highest resistance seen in the sample cable.

You can derive a better *Connection Resistance* setting by taking into account the variances of more sample cables. To make the calculation include subsequent cables, connect each cable, then press *Calc New Sample*.

Note that you should use *Calculate Conn Res.* with caution as a bad sample cable may cause the suggested value to be higher than it should be.

## LV Insulation Resistance (LV Insul Res) Selections Factory Default 10Ω-100ΚΩ, 500ΚΩ, 1ΜΩ, 5ΜΩ 100ΚΩ

The *LV Insulation Resistance* setting affects only the *Low Voltage* part of a cable test where the basic cable pattern and gross insulation problems are identified. The *LV Insulation Resistance* setting determines how high the insulation resistance must be between cable nets to pass the *Low Voltage* part of the cable test. The tester displays SHORT for an unintended resistance between nets that is less than the *LV Insulation Resistance* setting.

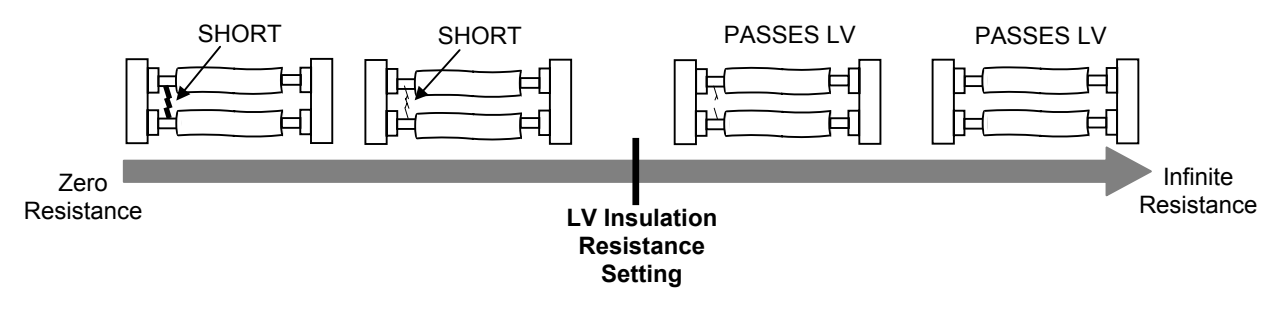

In addition, the *LV Insulation Resistance* setting determines at what resistance *intended* connections are considered *open* as opposed to having high resistance.

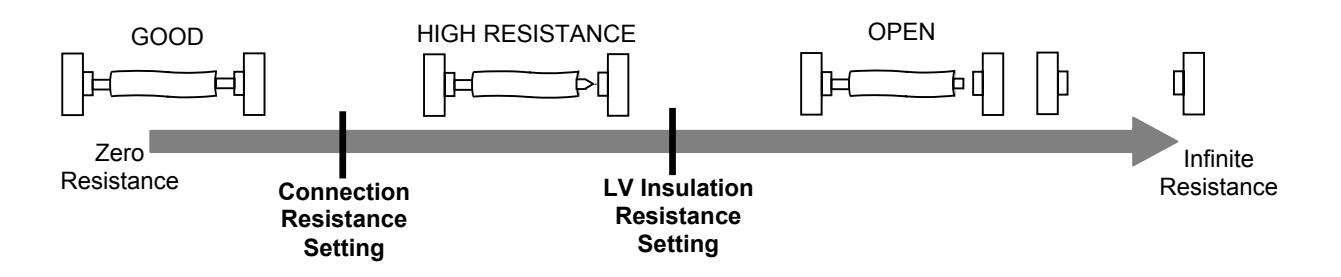

#### Guidelines on LV Insulation Resistance

The factory default of  $100K\Omega$  should work well for most cable testing applications. You should realize that as you raise the *LV Insulation Resistance* setting to a higher resistance, the tester takes longer to perform the low voltage part of the cable test.

| Component Resistance | Selections                     | Factory Default |
|----------------------|--------------------------------|-----------------|
|                      | (automatically set)<br>.1Ω-5MΩ | OFF             |

The component resistance is automatically determined when the setting *Learn Components* is turned *on*, and components are sensed in the cable. The tester sets component resistance less than the lowest resister value found in the cable. The figure below shows the *Component Resistance* setting in relation to the other settings that affect the low voltage part of the cable test.

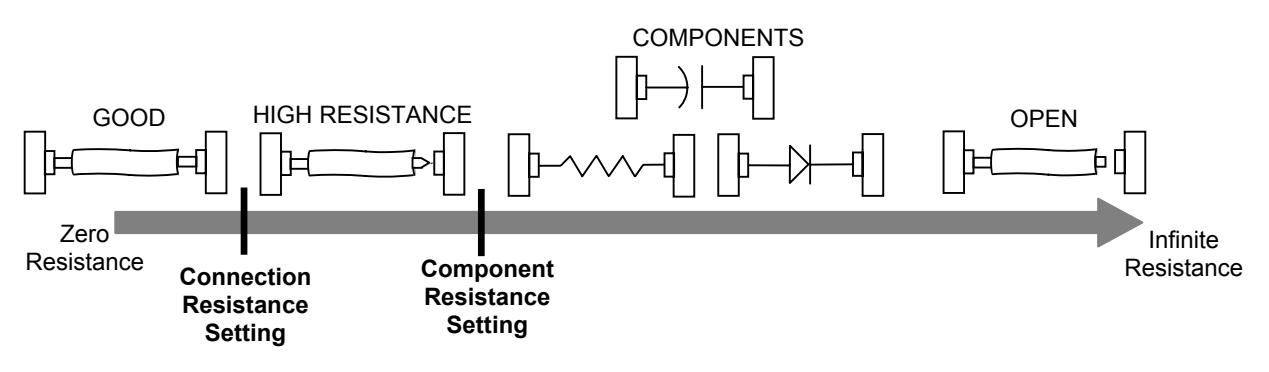

#### When to Change Component Resistance

In some rare instances, you may need to change the *Component Resistance* by editing the test that is loaded on the tester. You would need to change the component resistance:

If you have components with resistance so low you lose the "measurement window" between *Connection Resistance* and *Component Resistance* settings. In this case you potentially have two options:

Option 1: You can raise the *Connection Resistance* and the *Component Resistance* settings to test components as connections.

Option 2: If the cable connections have more than .1 ohms of resistance, you can lower both the *Connection Resistance* and Component *Resistance* settings to below the cable connection resistance. In this case wires and components will be measured as components.

If you have large capacitors (values greater than 10 microfarad). In this case, you may need to change the Component Resistance setting below 1KΩ so the capacitors will not be reported as shorts.

## Component Setting & Test

This section explains the *Learn Components* setting and other relevent information for testing components.

| Learn Components | Selections                                                                       | Factory Defaults                  |
|------------------|----------------------------------------------------------------------------------|-----------------------------------|
|                  | On or Off for:<br>Resistors<br>Diodes<br>Capacitors<br>Twisted Pair<br>Four Wire | Off for all<br>Component<br>types |

The *Learn Components* Setting is found in the Learn Settings, but not in the Test Parameter Settings. This is because *Learn Components* determines whether or not the tester looks for the existence of components when learning a cable. If you learn a cable with components, the Parameter Signature (the last five digits of the Cable Signature) are displayed as MULTI.

#### When Learning an Assembly with Components

After learning any cable assembly, the technician should verify the test program (see *Creating a Test Program* on page *14*). When verifying the test program of a cable assembly with components, a technician must pay special attention that each component in the learned cable assembly is identified with the appropriate component or link command. The following topics in this section can help you understand how to do this.

## What Type of Components are Learned and Tested

The tester can learn and test resistors, capacitors, diodes, and twisted-pairs. Though twisted pairs are not technically components, the tester interface uses the term *component* to describe certain electrical characteristics between points. Some components may not be learned, but can be effectively tested if the Test Program is edited using CTLWIN. For more information, see *Using CTLWIN* pages 21 to 24. The chart below compares learn and test capability for the 1100R+ tester.

| Learn                                                                                                    | Test                                                                                           |
|----------------------------------------------------------------------------------------------------|------------------------------------------------------------------------------------------------|
| Resistors: $0.1\Omega$ to $100K\Omega$ ; >100K $\Omega$ to 5M $\Omega$ learn as links.                                                                                                 | Resistors: $0.1\Omega$ to $1M\Omega$                                                           |
| Capacitors: 400 nF to 100 µF                                                                                                    | Capacitors: $5nF$ to $100\mu F \pm 10\% \pm 20pF$ (relative measurements to $10pF$ )           |
| Common silicon diodes<br>Zener diodes: Learn as a standard diode as<br>long as zener voltage > 4V                                                                                      | Common silicon diodes<br>Zener diodes: Test as standard diode as<br>long as zener voltage > 4V |
| <b>Note:</b> The tester does not learn or test germanium diodes, Shottky diodes, and diodes in series with some resistors. The tester recognizes these components as opens and shorts. | u LEDs                                                                                         |

| Twisted pairs: Minimum length 1 to 6 feet depending on electrical characteristics of twisted pair. Minimum of 3 wires in cable. | Same as Learn |
|----------------------------------------------------------------------------------------------------|---------------|
| 4-Wire Kelvin: <i>RANGE:</i> 0.001Ω to 1.0MΩ ±2% ±0.001Ω                                                                        | Same as Learn |

## Links

In some cases, the tester may sense the electrical characteristics of a component but cannot determine if the component is a resistor, diode, or capacitor. When this occurs, the tester creates a "link". During the Low Voltage Test, the tester assures the linked points have a higher resistance than the Component Resistance Setting. Links may be created either automatically by the tester or by the technician setting up the test.

#### Links created automatically by the tester

When verifying a learned test program, a technician may recognize that the tester created links in the test program's net list. In some cases, the tester may have assigned a component a link because it was outside the tester's learn range. However in some instances, the component can still be effectively tested if the technician uses CTLWIN to edit the links assigned by the tester. For example, in order to speed the learn process for the majority of cables, the tester does not learn component resistances higher than  $100K\Omega$ . However, the tester does not learn component resistances higher than  $100K\Omega$ . However, the tester does assign links to resistors with values that are above  $100K\Omega$  and below the *Low Voltage Insulation Resistance Setting*, which can be set up to  $5M\Omega$ . If the tester creates a link for a resistance in the  $100K\Omega$  and  $1M\Omega$  range, the technician can use CTLWIN to replace the link with a resistance command, thereby allowing the tester to test the resistance value.

#### Links created by the technician

In some instances the technician setting up the test Program may need to use CTLWIN to create links in the Test Program. By linking two or more test points, the tester will treat the linked points as one net during the hipot test.

## **Building 4-Wire Test Fixtures**

Using four wires in two pairs per measurement, 4-wire fixtures connect each pair's T1 and T2 points at the 1100H to a kelvin point (KP) as close as possible to the device-under-test. **Note.** You can mix 2-Wire Testing with 4-Wire Testing in any combination.

*Important!* Before you begin building 4-wire fixtures, *it is necessary to identify which pins of an adapter are T1 and T2 points. Every 4-wire pair must have one of each.* 

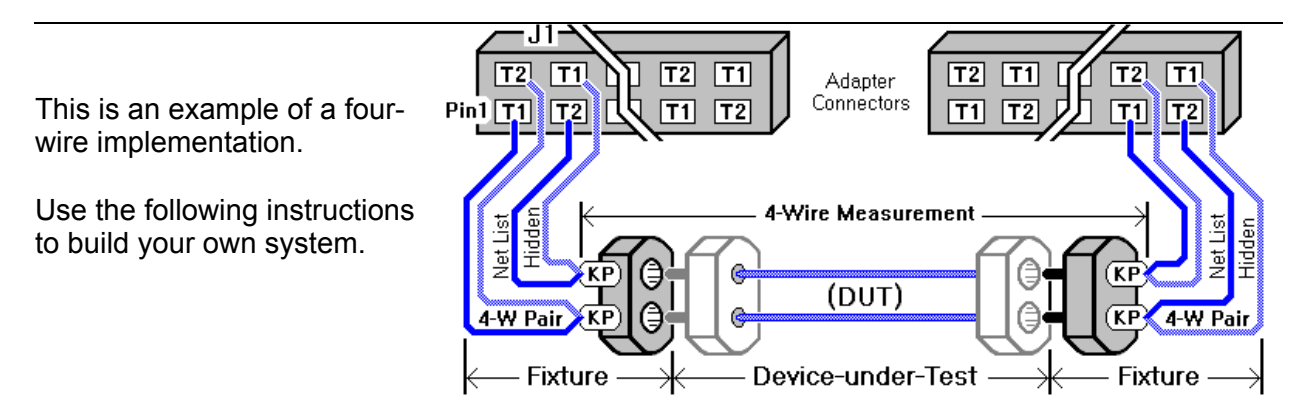

Example of a Fixture and Device-Under-Test

#### Selecting which Adapters to Install in the 1100H+

You can use any Cirris Adapter in any combination to connect a fixture to the 1100H+.

**Recommended:** AHED-10 to AHED-64 adapters. Why? AHED adapters map T1 and T2 points in a uniform alternating pattern: pin 1=T1, pin 2=T2, pin 3=T2, pin 4=T1, etc.

Example of an AHED Adapter showing T1 and T2 locations.

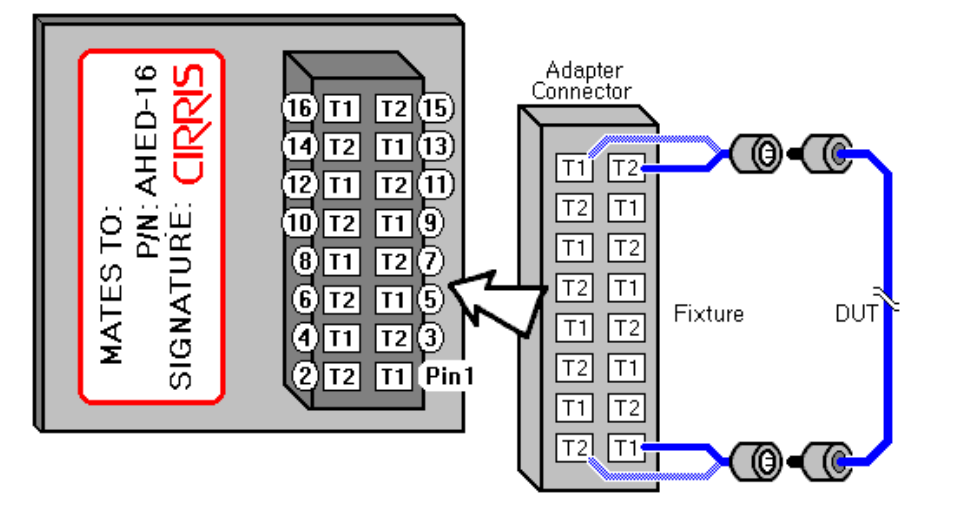

#### Finding T1 and T2 Points

**Why find T1 and T2 points?** For a 4-wire measurement, each 4-wire pair must be wired to one Type1 point and one Type2 point. The location of these T1 and T2 points on the adapter pins is determined by internal wiring. You can use the probe to find T1 and T2 points. This is especially useful if the pattern is irregular. To locate the T1 and T2 points, follow these steps:

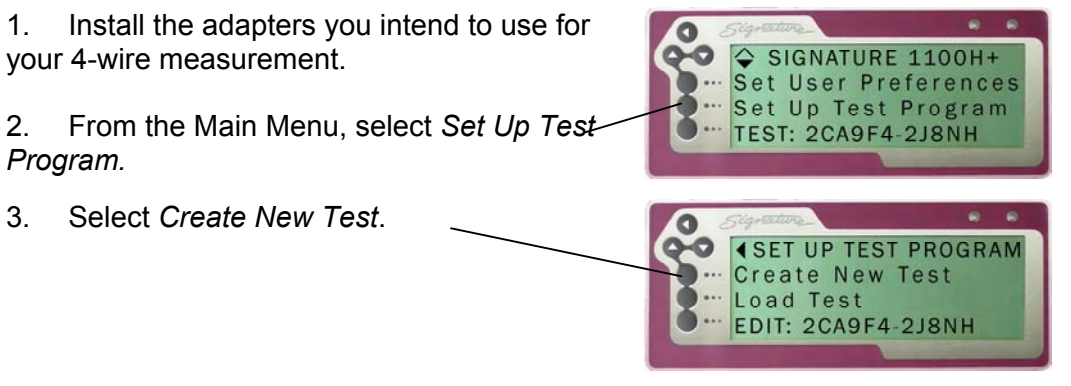

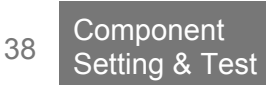

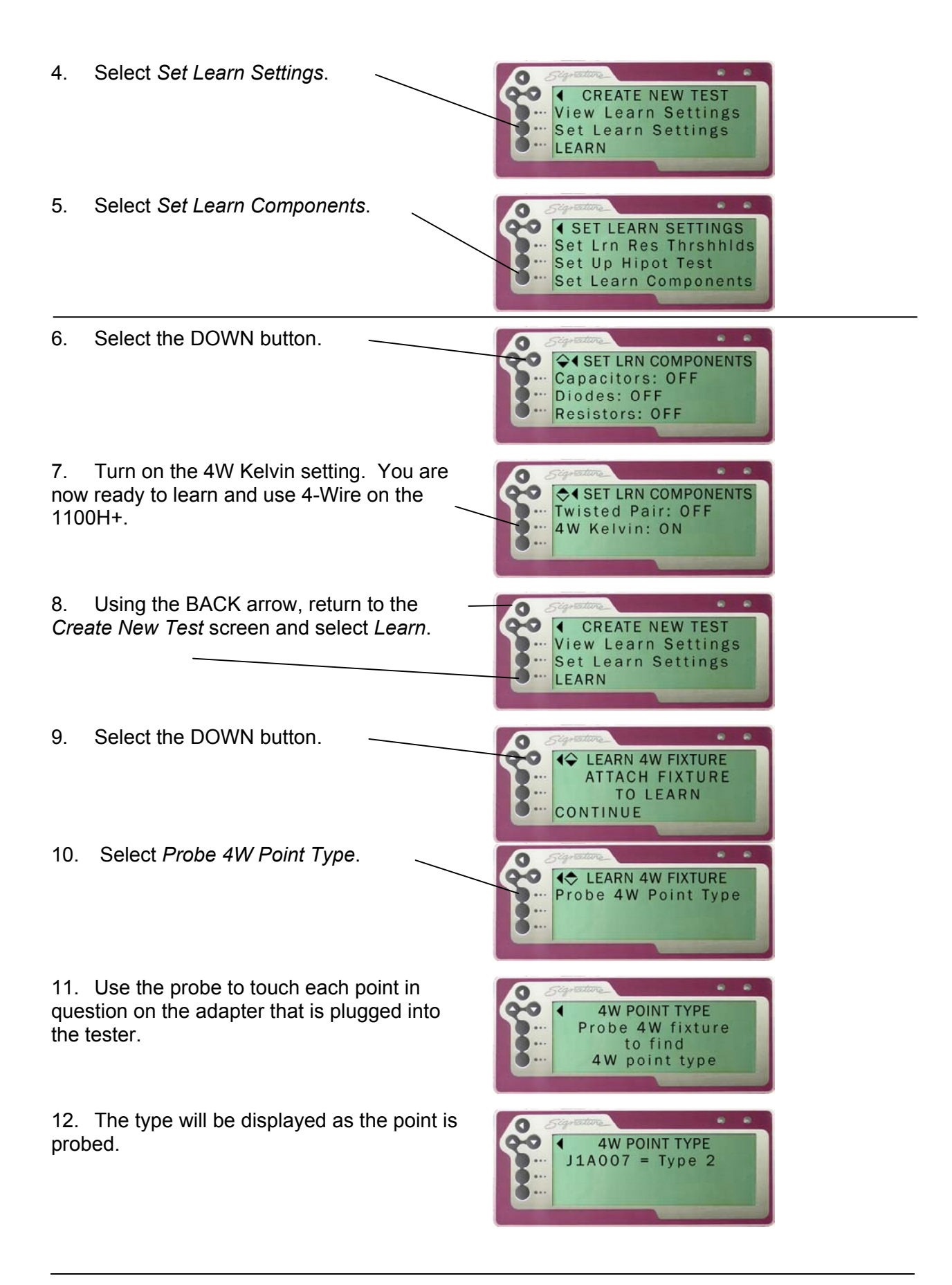

#### Selecting a Fixture Wiring Pattern

**Important!** The design of the hardware determines which pins are Type 1 or Type 2 and every 4-wire pair must be wired to one of each.

For each 4-wire pair, one point is listed in the Net List; the other "hides" in the 4-Wire Pairs List. The Net List point can be either a T1 or T2 point.

When learning, the first-scanned point of each 4-wire pair becomes the visible point in the Net List. Scanning starts at J1-001 using the counting pattern of the installed adapter(s).

There are two approaches for matching Type 1 and Type 2 points to 4-Wire pairs, alternating and separate.

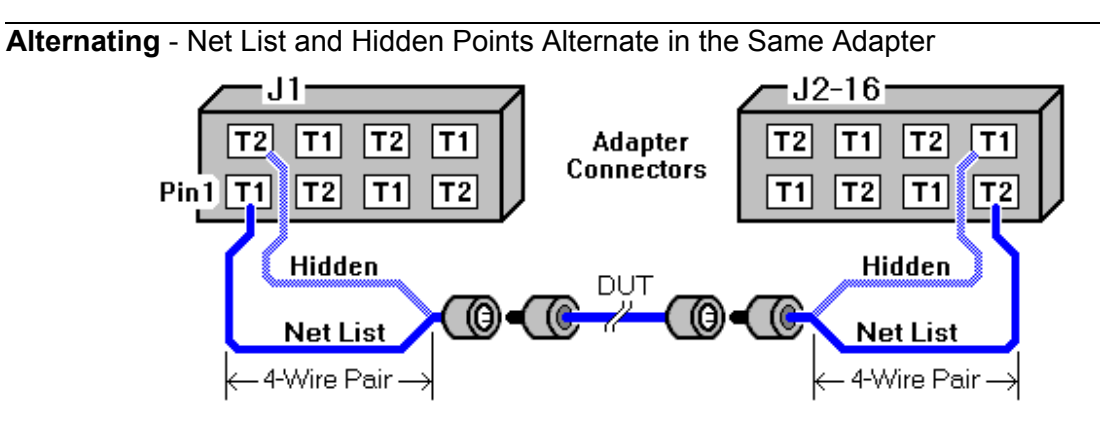

The Alternating method is easy to use. With ribbon cable you solder adjacent wires to join 4-Wire Pairs. While easy, the connector adapter pin numbers won't match the pin numbers of the Device-under-Test since only the visible point shows in the net list. Custom point labels can be used to remedy this.

Separate - Net List points and Hidden Points come from Separate Adapter Connectors

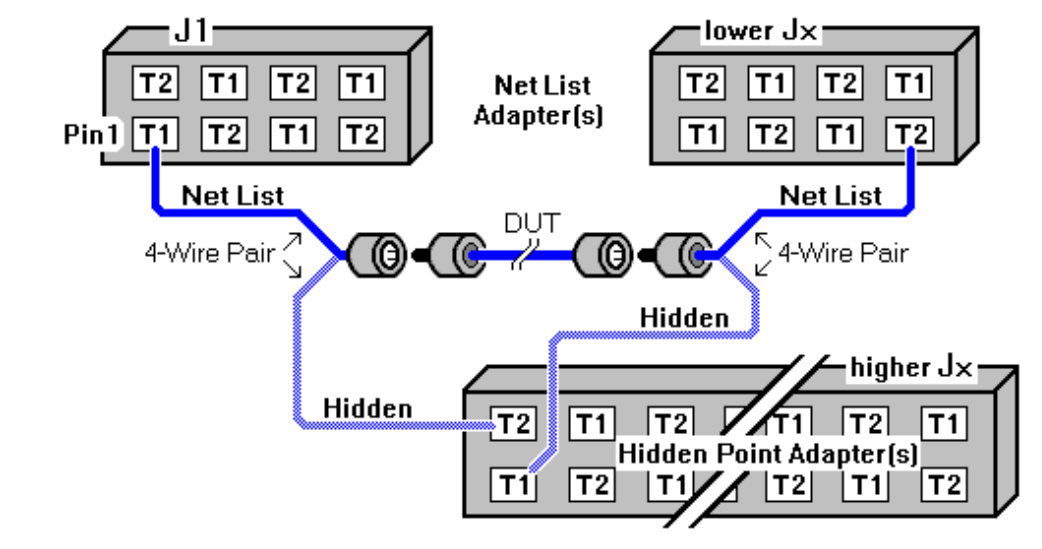

The Separate method uses the same adapter connector(s) as the device-under-test. The Net List will document correctly without using Custom Test Point Labels. Additionally, the original 2-wire Net List is preserved when converting to 4-wire.

**Note:** Since the first scanned point of a four wire pair becomes the visible point, make sure hidden point adapter(s) are in a higher-counting "J" position than Net List adapter(s).

## **Placing Kelvin Points**

The two wires in each 4-wire pair must physically join to one test point of the device-under-test in a manner that creates a kelvin point (KP).

4-Wire Pair

4-Wire Meas.

́~КР

#### **Definition - Kelvin Points (KP)**

A kelvin point is a place that makes a "Y" junction by joining three parts.

- One of the end points of the 4-wire measurement.
- First wire of a 4-wire pair.
- Second wire of a 4-wire pair.

**Note:** The "Y" junction can be a solder joint or it can be where a paired wire on one side of the measurement is closest to a paired wire on the other side.

Each 4-wire measurement requires two kelvin points; one at each end. The kelvin points should be placed as close to the device under test as possible. This is because the 4-Wire Test measures from kelvin point to kelvin point, so any contact and lead resistance between the kelvin points is added to the resistance measurement of the device-under-test (DUT).

## Kelvin Point Placement and the 4-Wire Measurement

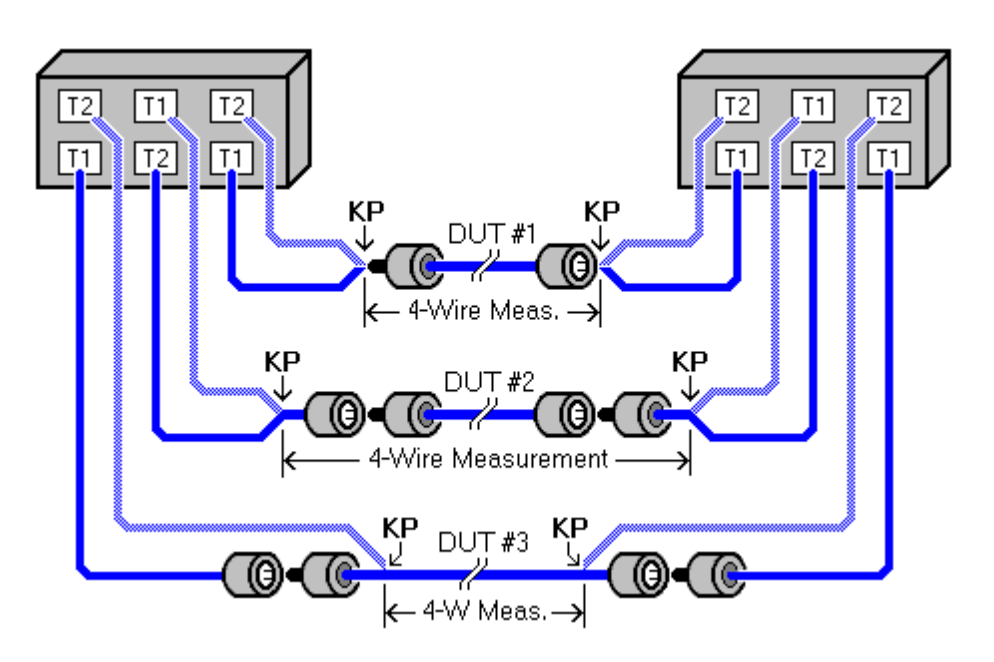

**DUT #1:** The measurement is only of the device-under-test. This is the ideal, but in real-world situations it may be nearly impossible. **DUT #2:** The measurement includes part of the fixture. *Warning!* If a lot of the fixture is between a kelvin point and the device-under-test, the 4-Wire Test will be considerably compromised. **DUT #3:** The measurement tests only part of the deviceunder-test. For example, by using probe pins, you can eliminate the resistance of a connector from the measurement.

## 4-Wire Learning

#### Learning a Fixture & Cable to Create a 4-Wire Test

The 1100H automatically detects 4-wire pairs in the fixture, then learns the interconnections of the device under test to create the net list and the 4-wire components.

**Note:** During fixture learning, the first-scanned point of each 4-wire pair goes to the net list. Scanning is in the same counting order as an AHED adapter.

To enable fixture learning:

- Install the adapters you intend to use for your 4-wire measurement.
- From the Main Menu, select Set Up Test Program.
- Select Create New Test.
- Select Set Learn Settings.
- Select Set Learn Components.
- Select the **DOWN** button.
- Turn on the **4W Kelvin** setting.

You are now ready to learn the fixturing.

#### Learning the Fixture

Select the **BACK** button until **LEARN** is available.

Attach **only** the fixture.

In Learn 4W Fixture, select CONTINUE.

Attach the sample cable assembly to the fixture just learned.

In Learn 4W, select CONTINUE.

The 4 Wire assembly is now ready to test.

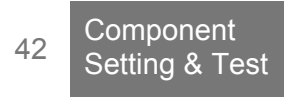

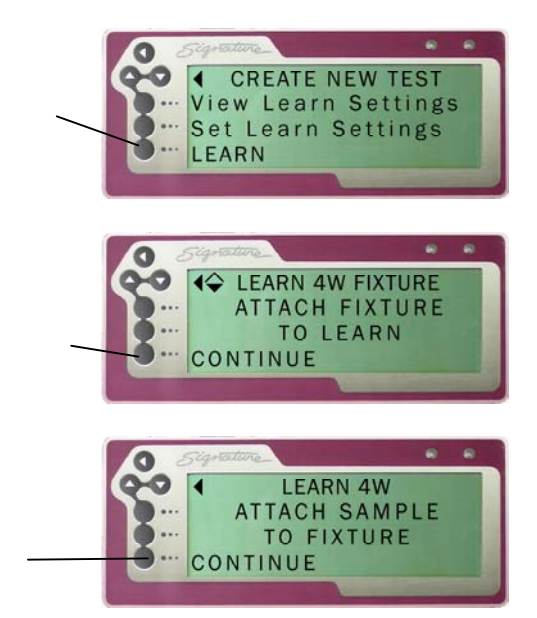

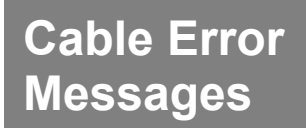

When an error is found in a tested cable, the tester displays a cable error message. There are four types of cable error messages -- Low Voltage, Component, High Voltage, and Intermittent.

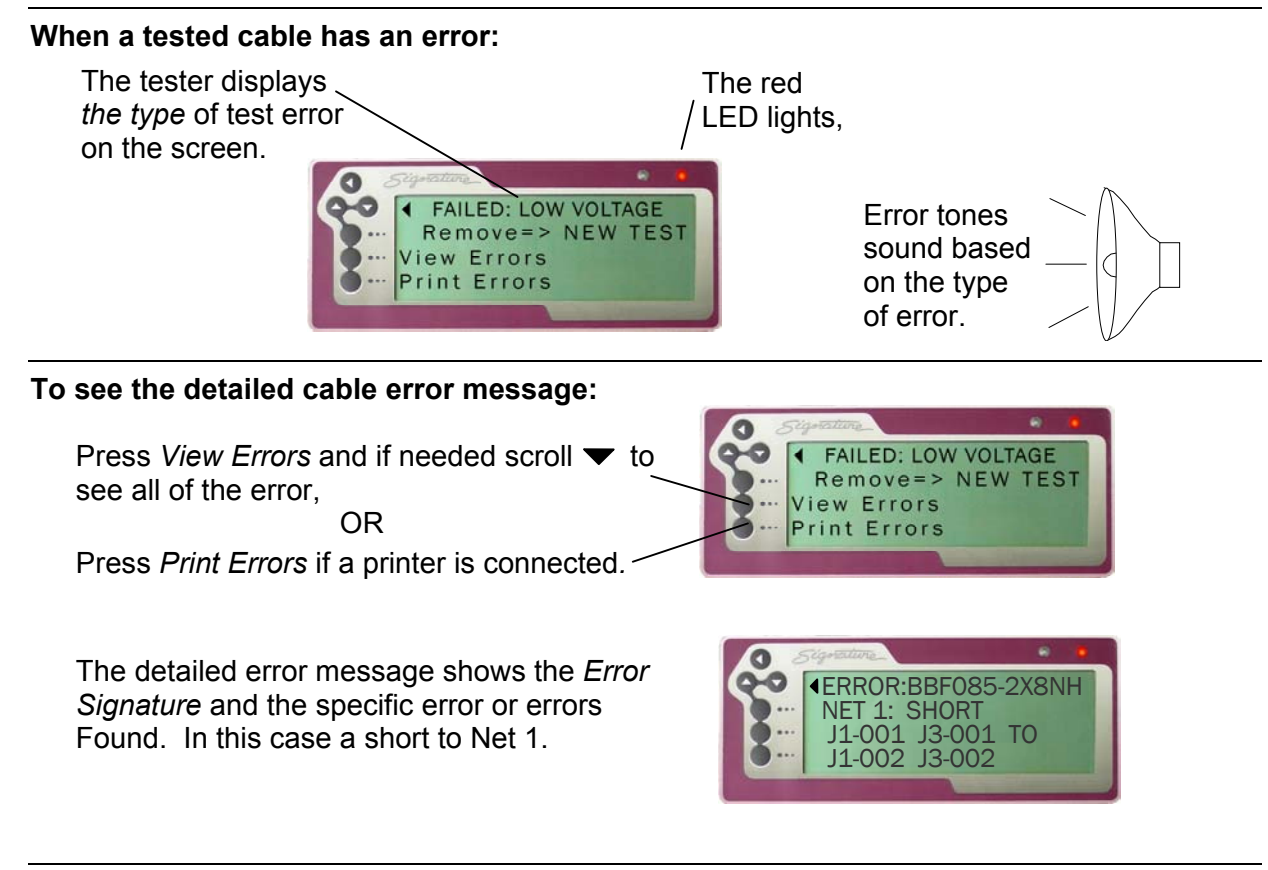

#### Using Error Tones

When the tester finds a cable error, it makes error tones based on the type of error:

Open = single beep Short = double beeps Miswires = triple beeps

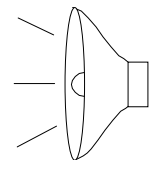

Error tones can give the operator instant feedback of a problem, even when the operator is not looking at the display. For instructions on changing speaker volume, see *Changing the Speaker Volume* on page 7 and *Changing Volume and Display Controls* on page 57.

## Low Voltage Errors

Low voltage errors identify errors in the cable wire pattern.

#### SHORT

The tester displays *short* if it senses an interconnection that should *not* exist in the cable. There are two kinds of short errors.

Some shorts are between nets that exist in the net list.

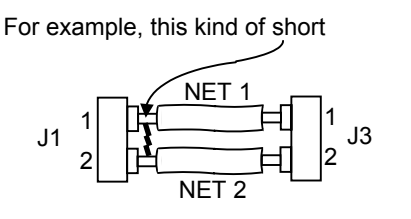

would be detailed like this.

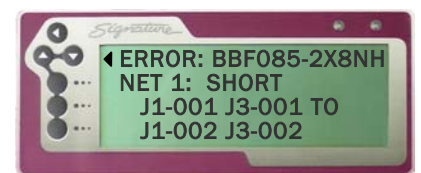

If the user preference *Fault Location* were turned on, the short above would be displayed like this.

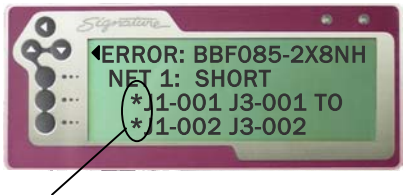

Asterisks are added to the pins in the net that are closest to the short. The tester does this using resistance measurements.

Other shorts are not connected to nets in the net list.

For example, this kind of short

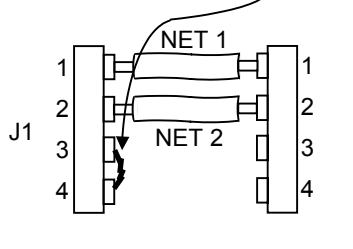

would be detailed like this.

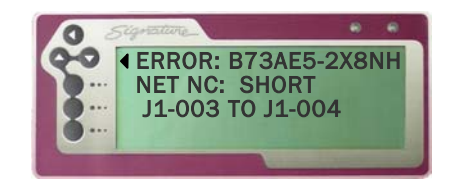

A NET NC SHORT indicates a short exists between two  $\underline{N}o \underline{C}onnect$  pins, or between a net and a  $\underline{N}o \underline{C}onnect$  pin.

#### Shorts are caused by:

- Defects in the cable such as frayed wire strains, bridging solder joints, or very conductive contaminates between exposed connections.
- □ The LV Insulation Resistance Setting is set above the actual resistance of the insulation between nets; therefore, nets that are leaking to each other show up as shorts.

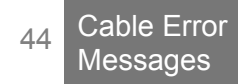

#### OPEN

The tester displays open if it does not sense an interconnection that should exist in the cable.

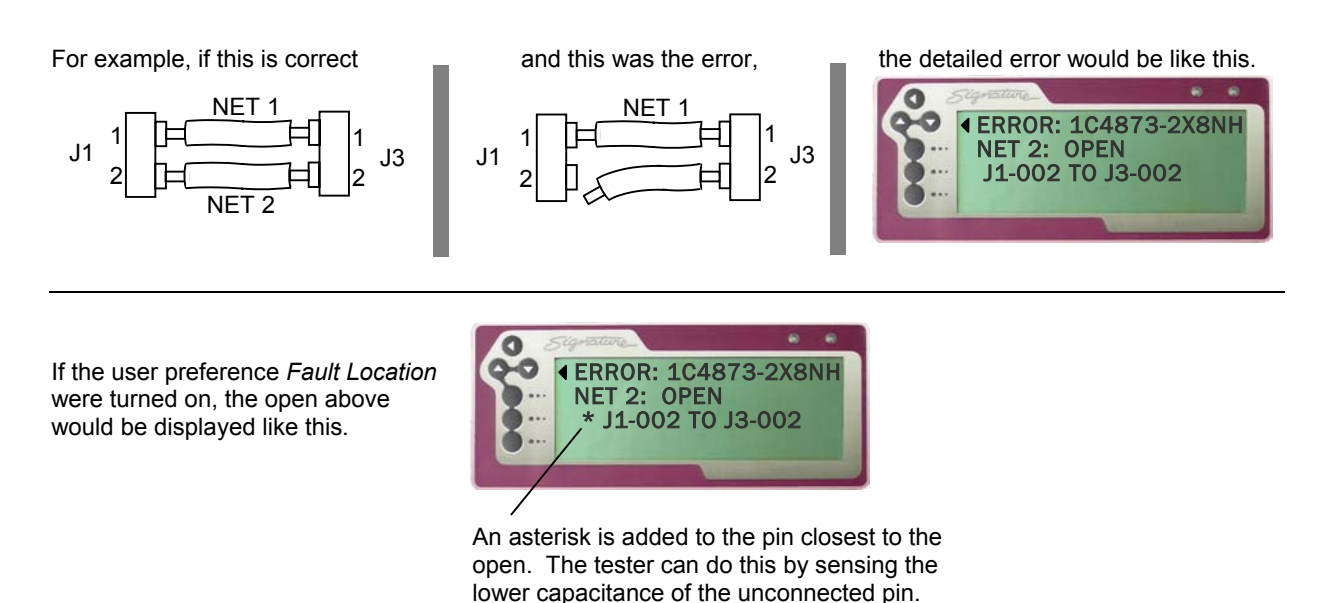

Opens in a cable assembly are caused by:

 Defects in the cable such as missing or cut wires, defective or uninserted connector contacts, and cold solder joints.

Additionally, the tester could display an open error when:

- A LV Insulation Resistance Setting is set lower than the actual resistance of wire connection.
- □ A Component Resistance Setting is set lower than electronic component in the cable.

#### **MISWIRE**

The tester displays *miswire* if it senses a contact that should have a valid connection is instead connected to a wrong contact.

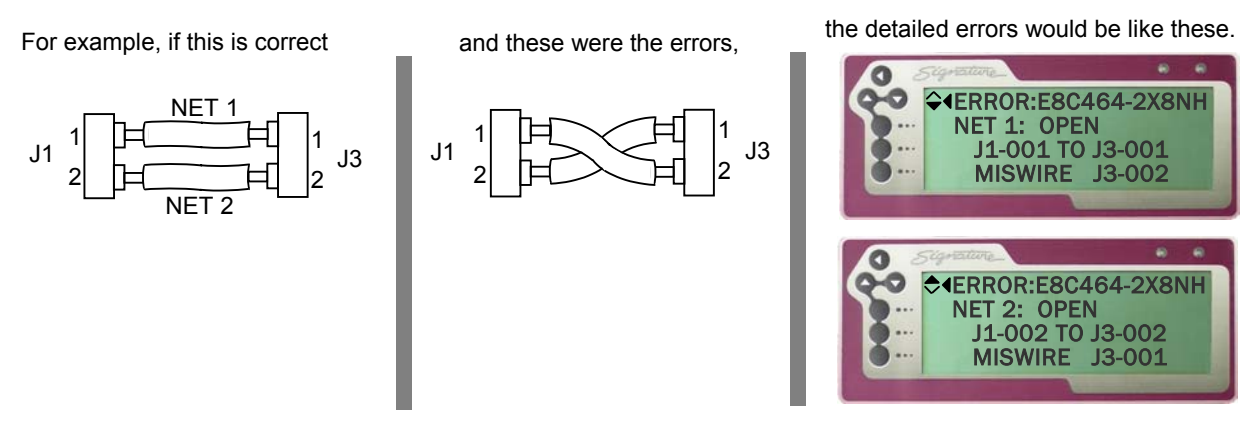

As shown in this example, the miswire error is always indicated as a contact OPEN to where it should go, and MISWIRE to where it does go.

Wiring mistakes in the cable cause miswires.

| HIGH RESISTANCE ERROR |  |  |
|-----------------------|--|--|
|-----------------------|--|--|

The tester displays a High Resistance Error when it senses a cable interconnection has too much resistance.

Possible causes are:

- Defects in the cable such as partially inserted or dirty connector contacts, and poorly crimped wires.
- High resistance in the adapter or tester connector contacts. In this case, the adapters or tester connectors that interface with the adapters may be worn or damaged and need to be replaced.
- A Connection Resistance setting is too low for the tested assembly. In this case, the resistance of a wire or a contact is greater than the Connection Resistance setting but less than the LV Insulation Resistance setting.
- A component such as a resistor exists in the cable, which has not been learned in the test program.

## Intermittent Errors

The 1100R+ Tester looks for intermittent errors when it checks a cable during the Intermittents Test portion of a cable test. Intermittent Errors include *the same* short and open errors found in the Low Voltage part of the cable test described in the previous section.

#### So what's the difference between Intermittent Errors and Low Voltage Errors?

To be an Intermittent Error the tester must sense the cable wire pattern:

- 1. Was good,
- 2. Then changed to bad,
- 3. Then changed back to good.

#### **Causes of Intermittent Errors**

Intermittent Errors are caused by cable defects that show up only when the cable is moved or wiggled during the cable test. The ultimate causes are the same as those described in the previous section for opens and shorts.

## **Component Errors**

The tester displays a Component Error if it senses an error with an electrical component that has been programmed into the cable test. The tester detects Component Errors during the Low Voltage part of a cable test.

#### **Bad Resistor**

#### **Bad Capacitor**

The tester displays these messages when it senses a component with a measured value outside the tolerance for the component programmed in the cable test.

Possible causes are:

- □ The wrong value component is installed in the cable.
- **□** The correct component is installed but is out of tolerance.
- □ The connection to the component has high resistance and therefore has affected the testers ability to correctly measure the component value.

#### Missing Resistor Missing Capacitor Missing Diode

The tester displays these messages when it doesn't sense a component where it should be in the cable.

Possible causes are:

- □ A connection to the component is open.
- $\hfill \hfill \hfill$

#### **Bad Diode**

The tester senses a defective diode condition.

Possible causes are:

- □ The diode's forward or reverse bias voltage drop is out of tolerance.
- **u** The installed diode is of a type that is outside the measurement capability of the tester.

#### **Reversed Diode**

The tester displays this message when it senses a diode's orientation is reversed. Possible cause:

□ The diode is reversed in the cable.

#### **NOT Twisted**

□ Two wires that should be twisted are not.

#### No twisted pairs

□ The tester did not detect any twisted pairs in the tested cable.

#### Wires are paired incorrectly

□ A wire is twisted with the wrong wire.

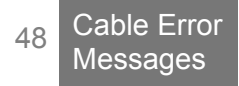

## **Overview of Digital I/O**

The 1100R+ has digital I/O capability, which allows you to setup the tester to control external devices with tester functions. You can also use an input on tester to start a test.

For example, the tester could be built into cabinet that does not allow the operator to access the display. However, by using the *External Switch Input*, you could allow the operator to start a test with a switch on the outside of the cabinet. Additionally, if the cable didn't pass the test, you could use two of the tester's outputs to activate a buzzer and red light.

The digital I/O port is located on the back of the tester. The location and pinout of the connector are as shown.

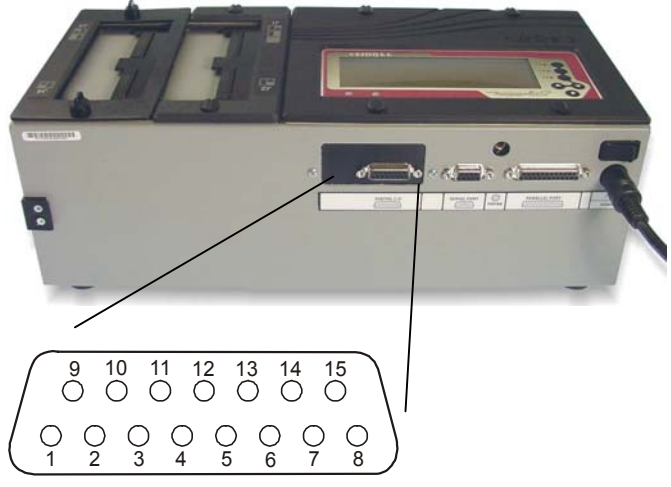

The table below explains each of the signals on the IO port. Note there is one "External Switch' input, six user-programmable outputs, two power pins, and two ground pins.

| Pin | Explanation                             |
|-----|-----------------------------------------|
| 1   | Input External Switch, 0-24VDC          |
| 5   | Output User-programmable                |
| 6   | Output User-programmable                |
| 7   | Output User-programmable                |
| 8   | Output User-programmable                |
| 9   | Power + 5 volts DC, 100 milliamps max.  |
| 10  | Output User-programmable                |
| 11  | Output User-programmable                |
| 12  | Power + 10 volts DC, 100 milliamps max. |
| 14  | Ground                                  |
| 15  | Ground                                  |

## **Using the External Switch Input**

The 1100R+ has the ability to start a test based on input from an external switch, such as a foot pedal or a sensor in automated test equipment. To use the External Switch input you must first set the users preference *External Switch* to YES. For more information see *Changing User Preferences* on page 27 and *External Switch* on page 28.

The External Switch input is on pin 1 of the IO connector. When a DC +5 volt (logic high) is applied to pin 1, the tester behaves as if *START TEST* were pressed. You can use the DC +5 volts power source on the IO connector to supply the DC +5 voltage through the switch circuit as shown below. Do not apply a DC voltage over 6 volts or an AC voltage to the input.

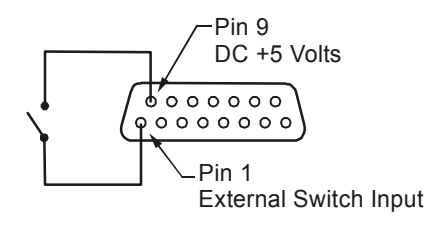

## Using the Outputs

The 1100R+ has 6 outputs that can drive an external device according to various "events" in the tester. These events occur as the tester powers up, learns a cable, tests a cable, and displays the test results. Controlling an output line requires two triggering events.

The normal state of each output does not allow current flow. You can set up one a test event that sinks the output to ground thereby allowing current flow through the output circuit. The second event resets the output line to its original no current state. If you select the same event to set and reset the output, the tester sinks the output for a 10 millisecond pulse. Each of the events that can change output status are listed below.

| Event Name           | Description                                                                                  |
|----------------------|----------------------------------------------------------------------------------------------|
| Cable Attached       | The tester sensed a connection between 2 or more test points from an attached cable.         |
| Cable Counted Bad    | The tester counted a cable "bad" in the test summary.                                        |
| Cable Counted Good   | The tester counted a cable "good" in the test summary.                                       |
| Cable Removed        | The tester sensed the cable is removed.                                                      |
| Failed Self Test     | The tester failed self-test when turned on.                                                  |
| Intermittent         | The tester detected an intermittent error in the assembly being tested.                      |
| Learn Completed      | The tester completed the cable learn process.                                                |
| Learn Started        | The tester began the cable learn process.                                                    |
| LV Test Done (P / F) | The tester completed the low-voltage test. The test passed or failed.                        |
| LV Test Failed       | The low-voltage test failed.                                                                 |
| LV Test Passed       | The low-voltage test passed.                                                                 |
| LV Test Started      | The tester started the low-voltage test.                                                     |
| Ready to Test        | The tester is at the test screen and is ready to test. The cable may or may not be attached. |

## Setting up Events for Outputs

- 1. From the 1100R+ main menu, press Set User Preferences.

- 4. Press S.<sup>2</sup>
- 6. Press *R*.

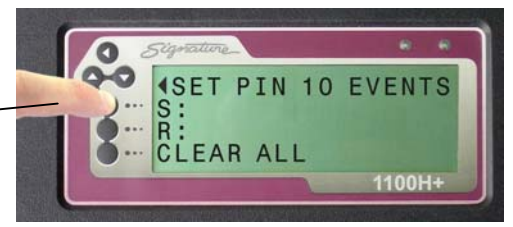

The S event sets (or sinks) the output pin to ground thereby allowing current to flow through the output circuit.

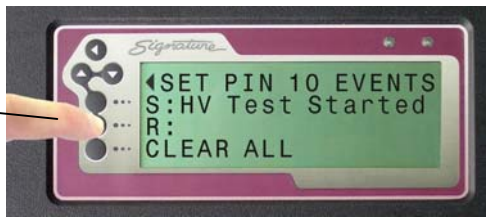

The R event resets the output pin to the original no current flowing state.

### **Output Examples**

#### Controlling an LED

Lets say you want to light an LED while a cable is attached to the tester. In the *Set Digital Output* users preference, we can choose to configure one of the outputs. In this case we'll choose the output pin 10. For this output pin, we also select *Cable Attached* to set and *Cable Removed* to reset the output.

In this example, our LED requires only 20 mA so we can use the +5 DC volt supply on the IO port to power our circuit. We use a resistor in series with the LED to limit the current through the LED.

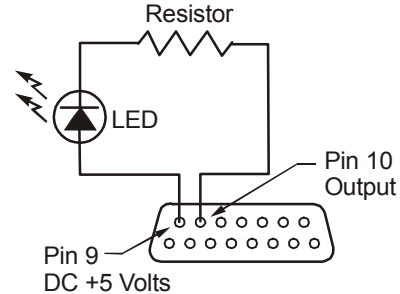

How do you choose the resistor? The LED in this example has a forward bias voltage drop of two volts; therefore, we that three volts must drop across the current limiting resistor. Knowing voltage drop and current through the circuit we can use Ohms Law to determine the resistor value.

$$R = \frac{V}{I} = \frac{3 \text{ Volts}}{0.020 \text{ Amps}} = 150 \text{ Ohms}$$

When the cable is attached, the tester will pull the output to ground allowing to current to flow in the circuit and the LED to light. When the cable is removed, current though the output will stop and the LED will turn off.

#### Turning on a Light

Lets say that instead of an LED you want to turn on a light bulb powered from a 120 Volt AC wall outlet. A relay can be used to control the light bulb. In this example, we select a relay that has a coil voltage of 12 volts and draws less than 100 milliamps so we can use the +12 volt DC power supply on the tester. The relay circuit is as shown.

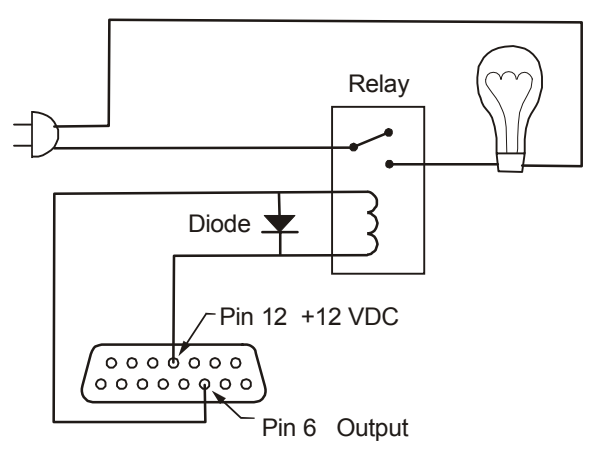

A diode such as a 1N4002 is added across the relay to protect the IO port from the reverse current created from the coil when the output turns off.

#### Activating an Air Valve

Lets say you want to control a air valve for equipment that will automatically stamp "tested good" on each assembly that passes a test. In the *Set Digital Output* users preference, you could select *Cable Counted Good* to both set and reset the output. Remember that if the same event is selected for set and reset, the tester will sink the output for a 10-millisecond pulse. In this case a pulse is all we need to make our stamp mechanism function.

In this example, the solenoid for the air piston requires DC 24 volts and 450 milliamps. Note the IO port can only supply 100 milliamps at either DC 5 or 10 volts. However the output can sink up to 24 DC volts. Therefore, in this case you can use an external power supply for the valve circuit as shown below.

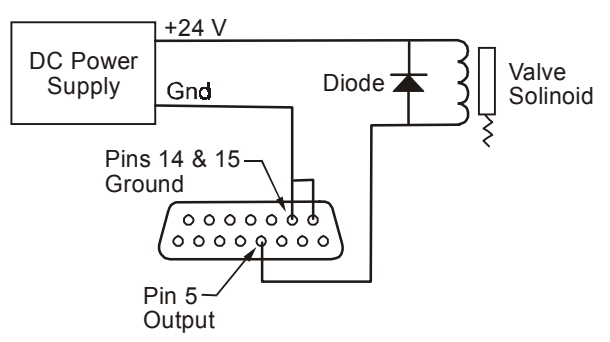

Again in this example, a 1N4002 is added across the relay to protect the IO port from the reverse current created from the coil when the output turns off.

# Appendix

## Specifications

| Test Point Capacity                  | 128 to 1024 test points expandable in 128 point increments                                                                                                    |
|--------------------------------------|----------------------------------------------------------------------------------------------------|
| Test Voltage Levels                  | ≤ 5VDC 6mA maximum                                                                                                    |
| Connection Resistance<br>Sensitivity | 0.1 – 100 KΩ (± 1%)<br>Also: 500KΩ, 1MΩ, 5MΩ (± 10%)                                                                                                    |
| LV Insulation Resistance             | 0.1 - 100ΚΩ (± 1%)<br>Also: 500ΚΩ, 1 ΜΩ, 5 ΜΩ (± 10%)                                                                                                    |
| Test rate (typical)                  | 128 test points in .25 seconds                                                                                                    |
| Usable humidity range                | Relative humidity above 75% may adversely affect test.                                                                                                    |
| Component<br>Specifications          | Resistor: Learn $0.1\Omega$ to $100 \text{ K}\Omega \pm 1\%$ ; Test $0.1\Omega$ to $1M\Omega$<br>Capacitor: Learn 5nF to $100 \mu\text{F} \pm 10\%$ ; Test 5nF to $100\mu\text{F} \pm 10\% \pm 20\text{pF}$ (relative measurements to $10 \text{ pF}$ )<br>Diode: Learn silicon diodes, zeners; Test silicon diodes, zeners and LEDs |
| Twisted Pair                         | Paired length must be 1 to 6 feet minimum, depending on electrical characteristics of twisted pair. Cable with pairs must have minimum of 3 wires.                                                                                                    |
| Four-Wire Kelvin<br>Resistance       | $0.005\Omega$ to 10 M $\Omega$ ( $\pm$ 2%) $\pm$ $0.005\Omega.$ Current: 1A to 1.2 $\Omega$ ; 0.25A to 10 $\Omega$ ; <7mA above 10 $\Omega$                                                                                                    |
| IO Port                              | 4 inputs (0-24 VDC); 6 User programmable outputs (Sink:<br>24 VDC, 500mA max); Source Voltages: +5VDC 100mA,<br>+10VDC 100mA.                                                                                                    |
| Parallel Port                        | Standard Epson/Centronics type parallel interface                                                                                                    |
| Memory                               | Nonvolatile storage of up to 99 test programs                                                                                                    |
| Power                                | 100-250 VAC, 47-63 Hz, maximum 50 Watts                                                                                                    |
| Dimensions and weight                | Main unit: 14.25 " wide x 6.75 " deep x 2.4" high (36.2cm wide x 17.2cm deep x 13.4cm high) Weight 9.7 pounds (4.4 kilograms)                                                                                                    |
|                                      | <i>Scanner Add-On</i> : 6.25" wide x 6.75" deep x 2.4" high (15.9cm wide x 13.4cm deep x 13.4cm high) 6.3 pounds (Weight 2.8 kilograms)                                                                                                    |

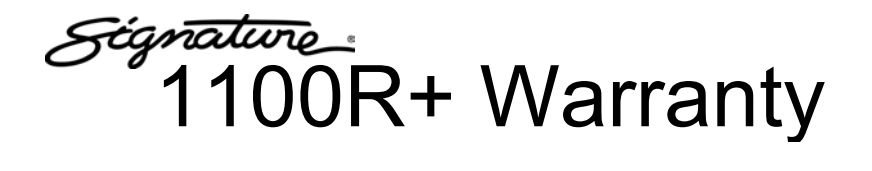

Cirris Systems Corporation warrants the Signature 1100R+ Cable Analyzer to be free of defects in materials or workmanship for a period of one (1) year from the date of delivery to you, as evidenced by receipt of your warranty registration form. In the event a defect develops due to normal use during the warranty period, Cirris Systems Corporation will repair or replace the analyzer with a new or reconditioned unit of equal value. For this warranty to be valid, you must complete and return the warranty registration card.

In the event of replacement with a new or reconditioned model, the replacement unit will continue the warranty period of the original analyzer. The replacement unit will generally ship within one working day for domestic U.S.

If the analyzer failure results from accident, abuse, or misapplication, Cirris Systems Corporation shall have no responsibility to replace the analyzer or refund the purchase price. Defects arising from such causes will be considered a breach of this warranty. Cirris Systems Corporation is not responsible for special, incidental, or consequential damages resulting from any breach of warranty, or under any other legal theory, including lost profits, downtime, goodwill, damage to or replacement of equipment and property, and any costs of recovering materials used with the Signature 1100R+ Cable Analyzer.

ANY IMPLIED WARRANTIES ARISING OUT OF SALES OF THE SIGNATURE 1100R+ CABLE ANALYZER, INCLUDING BUT NOT LIMITED TO IMPLIED WARRANTIES OF MERCHANTABILITY AND FITNESS FOR A PARTICULAR PURPOSE ARE LIMITED IN DURATION TO THE ABOVE STATED ONE (1) YEAR PERIOD. *CIRRIS SYSTEMS CORPORATION* SHALL NOT BE LIABLE FOR INCIDENTAL OR CONSEQUENTIAL DAMAGE, EXPENSES, OR ECONOMIC LOSS.

Some states do not allow limitations on length of implied warranty or the exclusion or limitation of incidental or consequential damages, so the above limitations or exclusions may not apply to you.

This warranty gives you specific legal rights and you may also have other legal rights, which vary from state to state.

Cirris Systems Corporation Salt Lake City, Utah

PURCHASE DATE: \_\_\_\_\_\_ SERIAL NUMBER: \_\_\_\_\_\_

## **Changing Volume and Display Controls**

If the Set Volume Control is inadequate, you can manually adjust the speaker volume. You can also manually adjust the display intensity.

To manually adjust the speaker volume or display intensity:

- 1. Remove the scanner assembly from the tester (for more detailed instructions on removing a scanner refer to *Attaching Scanner Add-Ons* on page *4*).
- 2. Lift the front edge of the processor assembly as shown.
- Using a small screwdriver adjust the speaker or display control. Each control is labeled on the PC board.

You need to do these adjustments with the tester turned on so you can observe the results. If adjusting the speaker, access the speaker volume control on the display menu (see *Changing the Speaker Volume* on page 7).

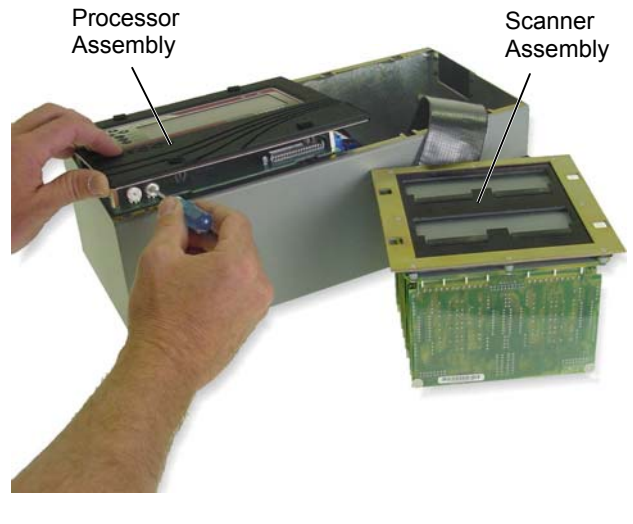

## **Checking Version Information**

You may check the 1100R+ software version, hardware version, and serial number. From the 1100R+ main menu:

- 1. Press down 💌
- 2. Press Version Information.

The tester displays hardware, software, and serial number information.

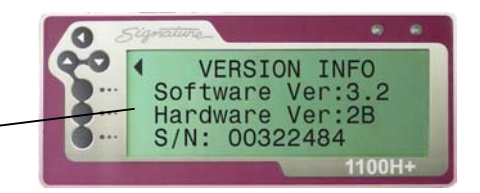

## Calibration

Each new 1100R+ tester is fully calibrated before shipping and comes with accompanying calibration documentation. Cirris recommends that the tester be recalibrated on a one-year interval. In the U.S.A., Cirris offers complete calibration services in compliance with ANSI/NCSL Z540-1-1994 and MIL-STD 45662A.

## Forms

You may wish to use either or both of the following two forms. If you don't have a printer and want to document a test program, you can use the *1100R*+ *Cable Documentation Form* on the following page. Following that form is the *1100R*+ *Memory Location Listing*, which you can use to document the location of test programs in the1100R+ tester memory.

## 1100R+ Cable Documentation Form

Cable Signature: \_\_\_\_\_

Cable Description: \_\_\_\_\_

#### Adapter Signature(s):

| J1 | J9  | J17 | J25 |
|----|-----|-----|-----|
| J2 | J10 | J18 | J26 |
| J3 | J11 | J19 | J27 |
| J4 | J12 | J20 | J28 |
| J5 | J13 | J21 | J29 |
| J6 | J14 | J22 | J30 |
| J7 | J15 | J23 | J31 |
| J8 | J16 | J24 | J32 |

#### Test Parameter Settings:

Connection Resistance Threshold:

Component Resistance Threshold:

LV Insulation Resistance Threshold:

#### Connections:

| Net | Test Points |
|-----|-------------|
|     |             |
|     |             |
|     |             |
|     |             |
|     |             |
|     |             |
|     |             |
|     |             |
|     |             |
|     |             |
|     |             |
|     |             |
|     |             |
|     |             |
|     |             |
|     |             |
|     |             |

#### Connections continued:

| Net | Test Points |
|-----|-------------|
|     |             |
|     |             |
|     |             |
|     |             |
|     |             |
|     |             |
|     |             |
|     |             |
|     |             |
|     |             |
|     |             |
|     |             |
|     |             |
|     |             |
|     |             |
|     |             |
|     |             |
|     |             |
|     |             |
|     |             |
|     |             |
|     |             |

#### Components:

Notes:

## 1100R+ Memory Location Listing

1100R+ Serial Number: \_\_\_\_\_

| Mem.<br>Loc. | Part<br>Number | Cable<br>Description | Cable<br>Signature |
|--------------|----------------|----------------------|--------------------|
|              |                |                      |                    |
|              |                |                      |                    |
|              |                |                      |                    |
|              |                |                      |                    |
|              |                |                      |                    |
|              |                |                      |                    |
|              |                |                      |                    |
|              |                |                      |                    |
|              |                |                      |                    |
|              |                |                      |                    |
|              |                |                      |                    |
|              |                |                      |                    |
|              |                |                      |                    |
|              |                |                      |                    |
|              |                |                      |                    |
|              |                |                      |                    |
|              |                |                      |                    |
|              |                |                      |                    |
|              |                |                      |                    |
|              |                |                      |                    |
|              |                |                      |                    |
|              |                |                      |                    |
|              |                |                      |                    |
|              |                |                      |                    |

#### Index

#### A

Adapter double-high, 9 installing, 8 position, 10 quad-high, 9 setup, 11 Signatures, 13 single-high, 9 sizes, 9 Auto Start Test, 28 Automatic Report, 30

### В

Bad component error, 48 Bad LED light, 43 Bad LED Light, 7

## С

Cable descriptions, 21 Cable error messages, 43-51 component, 48 error tones, 43 intermittent. 47 low voltage, 44-46 viewina. 43 Cable Signatures, 12, 21 Calculating connection resistance, 33 Calibration, 57 Capacitors, testing, 35, 36 Component default values, 21 errors, 48 Resistance Setting, 35 test values. 23 testing, 36 Connection Resistance Setting, 33 Connection Signature, 12 Continuous Test Mode, 27 Contrast. See Display adjustment **CTLWIN** examples, 23 installing, 22 system requirements, 22 uses, 21 Customer Support, 63

## D

Default Point Labels, 21 Digital I/O, 49 Display adjustment, 57 Documenting Cable Documentation Form, 58–59 Memory Location Listing, 60

## Е

Editing Test Parameter Settings, 32 Error messages. See Cable error messages Error Tones, 43 External Switch, 28 External Switch Input, 50

#### F

Factory Defaults, 26 Fault Location, 29

### G

Good LED Light, 7

#### Η

Hardware version, 57 High resistance errors, 46

#### I

I/O Port, 49 Input, External Switch, 50 Intermittent errors, 47

#### L

Leaky diode error, 48 Learn and Test Settings, 31-37 changing, 31 Component Resistance, 35 Connection Resistance, 33 learn, 25 Learn Component, 36 Low Voltage Resistance Settings, 31-35 LV Insulation Resistance, 34 restoring factory defaults, 26 Test Parameter, 25 Learn Component Setting, 36 LEDs. See Components, testing Links, 21, 23, 37 Loaded test, 13 Low voltage errors, 44-46 Low Voltage Resistance Settings, 31-35 LV Insulation Resistance Setting, 34

#### Μ

Memory, 13 deleting, 20 Location Listing, 60 retrieving from, 19 saving to, 19 Missing component error, 48 Missing diode error, 48 Miswire errors, 46

#### Ν

Net Lists, 13 Nets, 13

#### 0

Open error, 45 Outputs, 51 events, 51 example circuits, 53–54 setting up, 52

#### Ρ

Parameter Signature. See Test Parameter Signature Pins, 13 Point Labels, 21 Preferences. See User Preferences Printer, 3 Printing cable documentation, 15 errors, 43 Test Reports, 30 Test Summaries, 18 Probe installing, 2 using, 20

## R

Reports, 15, 30

## S

Saving test programs, 19 Scanner Add-Ons attaching, 4–6 labeling, 6 Serial Number, 57 Settings. *See* Learn and Test Settings Short error, 44 Shottky diodes. *See* Components, testing Signatures Adapter, 13 Cable, 12 Connection, 12 Test Parameter, 12 Single Test Mode, 27 Software version, 57 Speaker Volume. *See* Volume Control Specifications, 55

### Т

Test Mode, 27 Test Parameter Settings, 25 Test Parameter Signature, 12 Test programs creating, 14 documenting, 15 editing with CTLWIN, 21–24 verifying, 14 Test Run, 30 Test summary, 18 Test Summary Count, 29 Tester memory. See Memory Testing, 16, 26 Twisted paired wires. See Components, testing

## U

User Preferences, 25 Auto Start Test, 28 Automatic Report, 30 changing, 27 External Switch, 28 Fault Location, 29 restoring factory defaults, 26 Test Mode, 27 Test Summary Count, 29

#### V

Verifying test program, 14 Version information, 57 Volume control manual adjustment, 57 User Preference, 7

#### W

Warranty, 56

## Ζ

Zener diodes. See Components, testing

## **Cirris Customer Support**

If you need any assistance with your 1100R+ tester, a customer support representative is ready to assist you.

In the USA, call Cirris customer service toll-free at 1-800-441-9910.

Outside the USA, enter the URL <u>www.cirris.com\contact.html</u> to find the Cirris Sales Office nearest you.

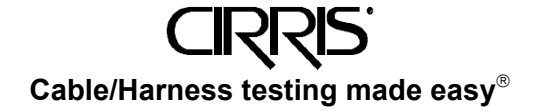